## GESTION DES ACOMPTES CLIENT

Date de mise à jour : 13 juin 2021

| Paramétrage<br>Divers<br>Divers<br>Acomptes, avoirs<br>8888840000600 Acomp<br>8888840000600 Acomp<br>8888840000600 Acomp<br>Adresse principale<br>Tél.<br>Email<br>N° de client<br>N° de client<br>N° de client<br>N° de client<br>N° de client<br>N° de libralrie sur li<br>facture             | er<br>s, bons Cadeaux disponibl<br>ote 12,00 € du 07/06/2021 -<br>27857<br>ote 50,00 € du 13/09/2018 -<br>25194<br>Client<br>VASEUR Dominique<br>62530 SERVAIN<br>FRANCE<br>0674497475<br>contact@livralog.com<br>1008404<br>a<br>Non<br>Non  | es<br>- Dossier<br>- Dossier                                                              |
|----------------------------------------------------------------------------------------------------|----------------------------------------------------------------------------------------------------|-------------------------------------------------------------------------------------------|
| Paramétrage Documentation Fermi<br>Divers<br>Acomptes, avoirs<br>8888840000808 Acomp<br>8888840000600 Acomp<br>8888840000600 Acomp<br>Adresse principale<br>Tél.<br>Email<br>N° de client<br>N° de client<br>N° de carte fidélité<br>IBAN de la librairie sur li<br>facture                      | er<br>s, bons Cadeaux disponibi<br>ple 12,00 € du 07/06/2021 -<br>27857<br>50,00 € du 13/09/2018 -<br>25194<br>Client<br>VASSEUR Dominique<br>\$2530 SERVAIN<br>FRANCE<br>0674497475<br>contact@livralog.com<br>1008404<br>a<br>Non<br>Non    | les<br>- Dossier<br>- Dossier                                                             |
| Paramétrage Documentation Fermi<br>Divers<br>Acomptes, avoirs<br>8888840000808 Acomp<br>8888840000600 Acomp<br>8888840000600 Acomp<br>Adresse principale<br>Tél.<br>Email<br>N° de client<br>N° de client<br>N° de client<br>N° de client<br>N° de client<br>N° de la librairie sur l<br>facture | er<br>s, bons Cadeaux disponibl<br>ble 12,00 € du 07/06/2021 -<br>27857<br>ble 50,00 € du 13/09/2018 -<br>25194<br>Client<br>VASSEUR Dominique<br>62530 SERVAIN<br>FRANCE<br>0674497475<br>contact@ilvralog.com<br>1008404<br>a<br>Non<br>Non | Les<br>- Dossier<br>- Dossier                                                             |
| Divers Acomptes, avoirs S888840000808 Acomp S888840000600 Acomp Adresse principale Tél. Email N° de client N° de client N° de carte fidélité IBAN de la librairie sur l facture                                                                                                    | s, bons Cadeaux disponib)<br>ble 12,00 ¢ du 07/06/2021 -<br>27857<br>50,00 ¢ du 13/09/2018 -<br>25194<br>Client<br>VASSEUR Dominique<br>62530 SERVAIN<br>FRANCE<br>0674497475<br>contact@livralog.com<br>1008404<br>a<br>Non<br>Non           | Les<br>- Dossier<br>- Dossier                                                             |
| Acomptes, avoirs<br>8888840000808 Acomp<br>8888840000600 Acomp<br>8888840000600 Acomp<br>Adresse principale<br>Tél.<br>Email<br>N° de client<br>N° de client<br>N° de carte fidélité<br>IBAN de la librairie sur l<br>facture                                                                    | s, bons Cadeaux disponibl<br>12,00 € du 07/06/2021 -<br>27857<br>50,00 € du 13/09/2018 -<br>25194<br>Client<br>VASSEUR Dominique<br>62530 SERVAIN<br>FRANCE<br>0674497475<br>contacl@livraloq.com<br>1008404<br>Anno<br>Non                   | les  - Dossier - Dossier                                                                  |
| Acomptes, avoirs<br>8888840000808 Acomp<br>8888840000600 Acomp<br>Adresse principale<br>Tél.<br>Email<br>N° de client<br>N° de client<br>N° de carte fidélité<br>IBAN de la librairie sur l<br>facture                                                                                           | s, bons Cadeaux disponibi<br>12,00 € du 07/06/2021 -<br>27857<br>50,00 € du 13/09/2018 -<br>25194<br>Client<br>VASSEUR Dominique<br>62530 SERVAIN<br>FRANCE<br>0674497475<br>contacl@livraloq.com<br>1008404<br>Non<br>Non                    | les  - Dossier - Dossier                                                                  |
| Acomptes, avoirs<br>8888840000808 Acomp<br>8888840000600 Acomp<br>Adresse principale<br>Tél.<br>Email<br>N° de client<br>N° de client<br>N° de carte fidélité<br>IBAN de la libralrie sur l<br>facture                                                                                           | s, bons Cadeaux disponibl<br>bte 12,00 € du 07/06/2021 -<br>27857<br>bte 50,00 € du 13/09/2018 -<br>25194<br>Client<br>VASSEUR Dominique<br>62530 SERVAIN<br>FRANCE<br>0674497475<br>contact@livraloc.com<br>1008404<br>a Non<br>Non          | les         6           - Dossier         6           - Dossier         7                 |
| Adresse principale<br>Tél.<br>Email<br>N° de client<br>N° de carte fidélité<br>IBAN de la libratrie sur l<br>facture                                                                                                    | 012         27857           50,00 € du 13/09/2018 -         25194           Client         VASSEUR Dominique<br>62530 SERVAIN<br>FRANCE           0674497475         contact@livralog.com           1008404                                   | - Dossier                                                                                 |
| Adresse principale<br>Tél.<br>Email<br>N° de client<br>N° de carte fidélité<br>IBAN de la librairie sur l<br>facture                                                                                                    | Ote         25194           Client         VASSEUR Dominique<br>62530 SERVAIN<br>FRANCE           0674497475         contact@livralog.com           1008404                                                                                   |                                                                                           |
| Adresse principale<br>Tél.<br>Email<br>N° de client<br>N° de carte fidélité<br>IBAN de la librairie sur l<br>facture                                                                                                    | Client VASSEUR Dominique 62530 SERVAIN FRANCE 0674497475 contact@livralog.com 1008404 a Non Non Non                                                                                                    |                                                                                           |
| Adresse principale<br>Tél.<br>Email<br>N° de client<br>N° de carte fidélité<br>IBAN de la librairie sur l<br>facture                                                                                                    | ASSEUR Dominique<br>62530 SERVAIN<br>FRANCE<br>0674497475<br>contact@livralog.com<br>1008404<br>Non<br>Non                                                                                                    |                                                                                           |
| Tél.<br>Email<br>N° de client<br>N° de carte fidélité<br>IBAN de la librairie sur l<br>facture                                                                                                    | FRANCE           0674497475           contact@livralog.com           1008404           Non           Non                                                                                                    |                                                                                           |
| Tél.<br>Email<br>N° de client<br>N° de carte fidélité<br>IBAN de la librairie sur l<br>facture                                                                                                    | 0674497475<br><u>contact@livralog.com</u><br>1008404<br>a<br>Non<br>Non                                                                                                    |                                                                                           |
| Email<br>N° de client<br>N° de carte fidélité<br>IBAN de la librairie sur l<br>facture                                                                                                    | contacl@livralog.com<br>1008404<br>a Non<br>Non                                                                                                    |                                                                                           |
| N° de client<br>N° de carte fidélité<br>IBAN de la librairie sur l<br>facture                                                                                                    | 1008404<br>a Non<br>Non                                                                                                    |                                                                                           |
| IBAN de la librairie sur la facture                                                                                                    | a <sub>Non</sub>                                                                                                    |                                                                                           |
| facture                                                                                                    | A Non Non                                                                                                    |                                                                                           |
|                                                                                                    | Non                                                                                                    |                                                                                           |
| Appliquer le tarif école                                                                                                    |                                                                                                    |                                                                                           |
|                                                                                                    |                                                                                                    |                                                                                           |
|                                                                                                    |                                                                                                    |                                                                                           |
|                                                                                                    |                                                                                                    | Ē                                                                                         |
|                                                                                                    |                                                                                                    |                                                                                           |
| . 🚬 🔍                                                                                                    |                                                                                                    |                                                                                           |
|                                                                                                    | Deserveder Franzes                                                                                                    |                                                                                           |
| dossiers sur un article                                                                                                    | ge Documentation Fermer                                                                                                    |                                                                                           |
| Divers                                                                                                    |                                                                                                    |                                                                                           |
|                                                                                                    |                                                                                                    |                                                                                           |
| Con                                                                                                    | nmande n° 27857                                                                                                    |                                                                                           |
|                                                                                                    | 06/06/2021                                                                                                    | 1                                                                                         |
|                                                                                                    | Delivated                                                                                                    |                                                                                           |
|                                                                                                    |                                                                                                    | TTC                                                                                       |
| 20.05.6                                                                                                    |                                                                                                    | 22.00.6                                                                                   |
| 20,05 €                                                                                                    | 5.50 1.45.6                                                                                                    | 22,00 €                                                                                   |
| 20,85€                                                                                                    | 5,5% 1,15€                                                                                                    | 22,00€                                                                                    |
|                                                                                                    |                                                                                                    |                                                                                           |
|                                                                                                    |                                                                                                    |                                                                                           |
|                                                                                                    |                                                                                                    |                                                                                           |
|                                                                                                    |                                                                                                    |                                                                                           |
|                                                                                                    |                                                                                                    |                                                                                           |
| Informations et adresses   Clie <u>nt   Para</u>                                                                                                    | métrage Aide                                                                                                    |                                                                                           |
| Informations et adresses   Client   Para<br>unit.   TTC Total   Remise <u>  Remise</u>                                                                                                    | métrage Aide Stock Recu <u>Recu le</u>                                                                                                    | Oté T                                                                                     |
|                                                                                                    |                                                                                                    |                                                                                           |
|                                                                                                    | HT         T           20.85 €         20.85 €                                                                                                    | HT     TVA     TVA       20.85 €     20.85 €     1,15 €       20.85 €     5,5%     1,15 € |

Le document présente une partie du logiciel LIVRASOFT.

Il ne s'agit en aucune façon d'un document contractuel qui engage de quelque manière que ce soit la société LIVRALOG. Toute modification et évolution du logiciel et/ou de la documentation pourra intervenir sans préavis.

Ce manuel est protégé par la loi du 11 mars 1957 sur la propriété littéraire et artistique, complétée par la loi du 3 juillet 1985 et par toutes les conventions internationales applicables aux droits d'auteur.

Selon la loi sur les droits d'auteur, ce manuel ne peut être copié ou traduit, en tout ou partie sans le consentement écrit de LIVRALOG.

### Table des matières

| 1 | IN                 | ITRODUCTION                                                                                                    | 3              |
|---|--------------------|----------------------------------------------------------------------------------------------------|----------------|
| 2 | E١                 | NREGISTRER UN ARTICLE DANS UN DOSSIER                                                                                                    | 4              |
|   | 2.1<br>2.2<br>2.3  | CREER UN NOUVEAU CLIENT<br>RECHERCHER LE CLIENT<br>ENREGISTRER UN ARTICLE DANS UN DOSSIER                                                                        | 4<br>5<br>5    |
| 3 | E١                 | NREGISTRER L'ACOMPTE VERSE PAR LE CLIENT                                                                                                    | 8              |
|   | 3.1<br>3.2<br>« C∤ | ENREGISTRER LE VERSEMENT D'UN ACOMPTE A PARTIR DU LOGICIEL « CAISSE »<br>ENREGISTRER LE VERSEMENT D'UN ACOMPTE LIBRE D'UTILISATION A PARTIR DU LOGICI<br>AISSE » | 8<br>EL<br>12  |
| 4 | UT                 | TILISER UN ACOMPTE VERSE LIBREMENT                                                                                                    | 14             |
| 5 | RF                 | EMBOURSER UN ACOMPTE                                                                                                    | 17             |
| 6 | U                  | TILISER PARTIELLEMENT UN ACOMPTE                                                                                                    | 20             |
| 7 | RI                 | ETROUVER LES ACOMPTES                                                                                                    | 25             |
| • | 7 1                |                                                                                                    | 25             |
|   | 7.2                | AU NIVEAU DE LA CAISSE                                                                                                    | 25<br>25       |
| 8 | RF                 | ETROUVER LES TICKETS DE CAISSE LIES A UN ACOMPTE                                                                                                    | 26             |
| 9 | AI                 | UTRES DOCUMENTATIONS                                                                                                    | 31             |
| - | 0.1                |                                                                                                    | 31             |
|   | 9.1<br>9.          | 1.1 Créer, gérer un client                                                                                                    | 31             |
|   | 9.                 | 1.2 Encaisser la commande d'un client                                                                                                    | 31             |
|   | 9.                 | 1.3 Gérer les acomptes client                                                                                                    | 31             |
|   | 9.                 | 1.4 Les tickets de caisse                                                                                                    | 31             |
|   | 9.2                | LES ECHEANCES                                                                                                    | 31             |
|   | 9.3                | LA FACTURE DEMATERIALISEE                                                                                                    | 31             |
|   | 9.                 | 3.1 Créer, envoyer et suivre une facture dématérialisée                                                                                                    | 31             |
|   | 9.:                | 3.2 Suivre les notifications et le paiement des factures                                                                                                    | 31             |
|   | 9.                 | 3.3 DILIFAC – Portail de suivi – mode d'emploi                                                                                                    | 31             |
|   | 9.                 | 3.4 DILIFAC – Les erreurs les plus fréquentes et les corrections possibles                                                                                       | 31             |
|   | 9.3                | 3.5 CHORUS – Comment gérer efficacement les notifications envoyées ?                                                                                             | 31             |
|   | 9.3                | 3.6 CHORUS – Annuaire – Contrôler SIRET, code service                                                                                                    | 31             |
|   | 9.3                | 3.7 Parametrer DILIFAC dans le logiciel                                                                                                    | 31             |
|   | 9.4                |                                                                                                    | 32             |
|   | 9.5                | KAPPORT DE CAISSE                                                                                                    | 32             |
|   | 0.0                |                                                                                                    | 20             |
|   | 9.6                | OUVRIR ET FERMER LA CAISSE, ARCHIVES                                                                                                    | 32             |
|   | 9.6<br>9.7         | OUVRIR ET FERMER LA CAISSE, ARCHIVES<br>GERER LES DOSSIERS CLIENTS A PARTIR DES AUTRES LOGICIELS                                                                 | 32<br>32<br>32 |

### 1 Introduction

LIVRASOFT 5

Lors d'une commande d'articles par un client, le versement d'un acompte par le client doit être fait au niveau du logiciel « Caisse ».

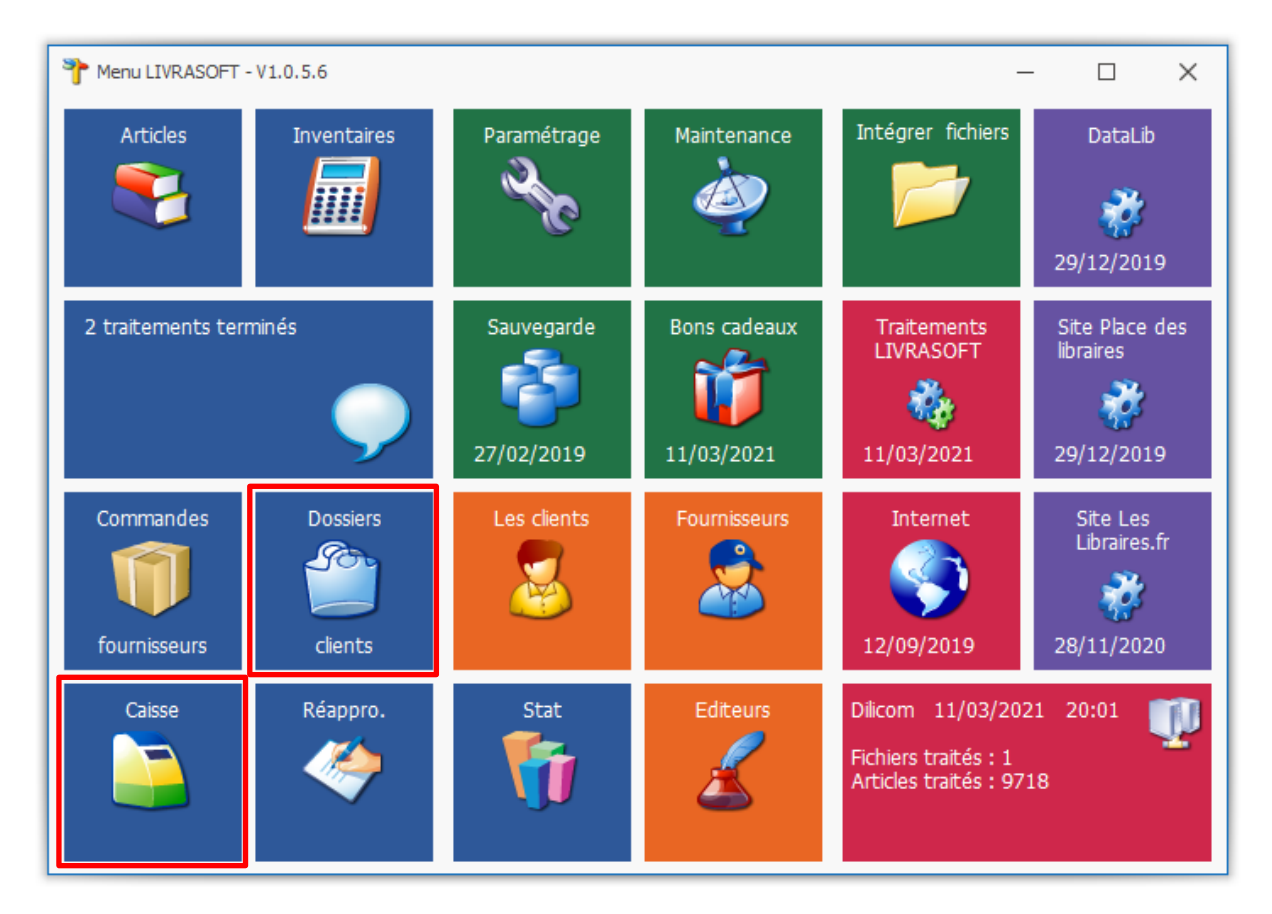

## Cette documentation présente des nouveautés disponibles à partir de la version 1.0.4.0.

Un rappel simple est fait sur la méthode pour ajouter un article dans une commande client. La gestion complète d'un dossier client fait l'objet d'une documentation séparée.

### 2 Enregistrer un article dans un dossier

Ce paragraphe est un rappel rapide sur la création d'une commande client avant d'aborder la gestion des acomptes.

Ouvrir le logiciel « Clients ».

### 2.1 Créer un nouveau client

Créer un nouveau client si celui-ci n'existe pas :

| ۵.                      |                                      | Gestion des dossiers clients |                                       |             |                         |                             |                                                                                                    |                            |                    |                               |                  |  |  |  |
|-------------------------|--------------------------------------|------------------------------|---------------------------------------|-------------|-------------------------|-----------------------------|----------------------------------------------------------------------------------------------------|----------------------------|--------------------|-------------------------------|------------------|--|--|--|
| Dossiers de             | s clients Info                       | ormations                    |                                       |             |                         |                             |                                                                                                    |                            |                    |                               |                  |  |  |  |
| 8 🔎 🗎                   | ) 🏼 🍣                                | $\bigcirc$                   |                                       |             | Þ                       | <                           | ٢                                                                                                    | 2                          |                    | $\supset$                     | 200              |  |  |  |
| Rechercher Divers Adres | es Ajouter une<br>référence dient    | Ajouter un<br>commentaire    | Ajouter ou modifier<br>: Info dossier | Divers      | Recherch<br>dans la lis | er Nouvelle<br>ste commande | Imprimer                                                                                                    | Réactualiser<br>le dossier | Affich<br>dossiers | er tous les<br>sur un article | Paramétrage<br>~ |  |  |  |
| Rechercher 🔕 Créer u    | chercher 🗟 Créer un nouveau client   |                              |                                       |             |                         |                             | Diverse Diverse Divers |                            |                    |                               |                  |  |  |  |
|                         | ou modifier le c                     | lient sélection              | né                                    | Image et re | ésumé G                 | raphique des ve             | ntes Clier                                                                                                    | nt                         |                    |                               |                  |  |  |  |
| Comm                    | ou mounter le c                      | inent selection              | inc.                                  | ILS         | $\checkmark$            | Afficher le d               | étail du do                                                                                                    | ossier après l'            | avoir sélec        | tionné                        |                  |  |  |  |
| Clients                 | avec des comma                       | ndes en cours                | 5                                     | és          |                         |                             |                                                                                                    |                            |                    |                               |                  |  |  |  |
| Clients                 | Clients avec des commandes terminées |                              |                                       |             |                         |                             |                                                                                                    |                            |                    |                               |                  |  |  |  |
| Clients                 | avec des devis ei                    | n cours                      |                                       |             |                         |                             |                                                                                                    |                            |                    |                               |                  |  |  |  |
| Clients                 | avec des devis te                    | rminés                       |                                       |             |                         |                             |                                                                                                    |                            |                    |                               |                  |  |  |  |
| Type de dos 👘 Clients   | avec des prêts ei                    | n cours                      |                                       |             |                         |                             |                                                                                                    |                            |                    |                               |                  |  |  |  |
| Afficher 🚺 Clients      | avec des prêts te                    | rminés                       |                                       | o dossier   |                         | Client                      |                                                                                                    | Cré                        | é le               | Modifié le                    | Terminé le       |  |  |  |
| Clients                 | avec des bons de                     | e livraison à fa             | acturer                               |             |                         |                             |                                                                                                    |                            |                    |                               |                  |  |  |  |
| Recher                  | cher un dossier p                    | ar son numér                 | o de dossier                          |             |                         |                             |                                                                                                    |                            |                    |                               |                  |  |  |  |

Saisir les zones et enregistrer la fiche client :

|   | 8                                                |                                      |                                            |                              |                      |          |                     | Gestion de                     | s dients                          |
|---|--------------------------------------------------|--------------------------------------|--------------------------------------------|------------------------------|----------------------|----------|---------------------|--------------------------------|-----------------------------------|
|   | S Client                                         | Autres adresses                      | Bon cadeau, a                              | voir, acompte                | Achats               | Ven      | te occasi           | ions                           |                                   |
|   | 🚨 🚨                                              |                                      | <i>i</i>                                   | <                            |                      | <b>i</b> | Ø                   |                                |                                   |
|   | Rechercher un Recherch<br>dient internet un dien | er Gérer les dossiers<br>t du client | Ajouter une carte de<br>fidélité existante | Créer un<br>nouveau dient    | Enregistrer          | Divers   | Contrôler<br>la TVA | Rechercher le<br>GLN du client | Annuaire des<br>Entités Publiques |
| 1 | Recher                                           | cher                                 |                                            | Enregistrer                  |                      |          |                     |                                | Divers                            |
| 1 | Client adresse principale                        | Client paramétrage pou               | r SOFIA et CHORUS                          | es évènements sur            | le client            |          |                     |                                |                                   |
|   | N° carte de fidélité<br>Nom professionnel        | Affecter automa                      | tiquement une nouv                         | elle carte de fidé<br>N° cli | lité<br>ent Internet |          |                     |                                |                                   |
| 1 | Nom                                              | * VASSEUR                            |                                            |                              |                      |          |                     |                                |                                   |
|   | Prénom                                           | * Dominique                          |                                            |                              |                      |          |                     |                                |                                   |
|   | Adresse                                          |                                      |                                            |                              |                      |          |                     |                                |                                   |
| 1 | Adresse suite                                    |                                      |                                            |                              |                      |          |                     |                                |                                   |
|   | Pays                                             | * FRANCE                             |                                            |                              |                      |          | *                   |                                |                                   |
|   | Code postal                                      | * 62530                              | $\bigcirc$                                 |                              |                      |          |                     |                                |                                   |
|   | Ville                                            | * SERVAIN                            |                                            |                              |                      |          | *                   |                                |                                   |

Quitter la fenêtre puis rechercher le client créé dans la liste des clients.

→ Pour les collectivités, remplir aussi l'onglet « Client paramétrage pour SOFIA et CHORUS ». Il est important de prendre le temps de bien remplir la fiche pour éviter des rejets ou des oublis dans les déclarations à la SOFIA et pour éviter des rejets de factures. Voir la documentation dans l'écran de création / modification d'une fiche client.

### 2.2 Rechercher le client

Sélectionner le bouton « Rechercher un client », puis saisir par exemple le nom, prénom (la liste de clients se restreint après chaque caractère saisi).

Sélectionner le client en cliquant sur la ligne :

| ۵                                                                                                    |                                                                                                    |                                                  |                                                  |                                               | Gestion des dossiers di             | ents                                         |  |  |  |  |  |  |
|----------------------------------------------------------------------------------------------------|----------------------------------------------------------------------------------------------------|--------------------------------------------------|--------------------------------------------------|-----------------------------------------------|-------------------------------------|----------------------------------------------|--|--|--|--|--|--|
|                                                                                                    | Dossiers des client                                                                                                    | s Informations                                   |                                                  |                                               |                                     |                                              |  |  |  |  |  |  |
| 8                                                                                                    |                                                                                                    | چ 🔍                                              | 🥫 🧳                                              | <i>»</i> 🔌                                    | ار ک                                | $\triangleright$                             |  |  |  |  |  |  |
| Rechercher<br>un client                                                                                                 | Divers Adresses Aj                                                                                                    | outer une Ajouter un<br>rence client commentaire | Ajouter ou modifier Divers<br>: Info dossier 🗸 🗸 | Rechercher Nouvelle<br>dans la liste commande | Imprimer Réactualiser<br>le dossier | Afficher tous les<br>dossiers sur un article |  |  |  |  |  |  |
| Rechercher des d Gérer le dossier                                                                                       |                                                                                                    |                                                  |                                                  |                                               |                                     |                                              |  |  |  |  |  |  |
| Liste des dossiers et dossier sélectionné Dossier Détail article Image et résumé Graphique des ventes Dominique VASSEUR |                                                                                                    |                                                  |                                                  |                                               |                                     |                                              |  |  |  |  |  |  |
| Comma     Comma     Liste des dients particuliers                                                                       |                                                                                                    |                                                  |                                                  |                                               |                                     |                                              |  |  |  |  |  |  |
| O Comm                                                                                                    | O Comma 🔎 Rechercher                                                                                                    |                                                  |                                                  |                                               |                                     |                                              |  |  |  |  |  |  |
| Type de doss                                                                                                    | Image: Commence par le critère     Image: Contient Réactualiser la liste initiale     Image: Contient Réactualiser la liste initiale     Image: Contient Réactualiser la liste initiale       Méthode de recherche     Divers |                                                  |                                                  |                                               |                                     |                                              |  |  |  |  |  |  |
| Afficher                                                                                                    | Filtrer Fermer Rech                                                                                                    | ercher                                           |                                                  |                                               |                                     |                                              |  |  |  |  |  |  |
| Sélecti                                                                                                    | N°                                                                                                    | Carte                                            |                                                  | Nom                                           | Code                                | postal et Ville                              |  |  |  |  |  |  |
| Sólacti                                                                                                    | Pásultat                                                                                                    |                                                  |                                                  | MODE -                                        |                                     |                                              |  |  |  |  |  |  |
| Selecti                                                                                                    | Resultat                                                                                                    |                                                  |                                                  |                                               |                                     |                                              |  |  |  |  |  |  |
|                                                                                                    |                                                                                                    |                                                  |                                                  |                                               |                                     |                                              |  |  |  |  |  |  |
|                                                                                                    | N°                                                                                                    | Carte                                            | Nom                                              |                                               | Code postal et Ville                |                                              |  |  |  |  |  |  |
|                                                                                                    | 1008003                                                                                                    |                                                  | LEVAVASSEUR Xavier                               |                                               | 62136 VIEILLE CHA                   | PELLE                                        |  |  |  |  |  |  |
|                                                                                                    | 1005572                                                                                                    |                                                  | VASSART Xavier                                   |                                               | 62136 VIEILLE CHA                   | PELLE                                        |  |  |  |  |  |  |
|                                                                                                    | 1008404                                                                                                    |                                                  | VASSEUR Dominique                                |                                               | 62530 SERVAIN                       |                                              |  |  |  |  |  |  |
|                                                                                                    | 1002460                                                                                                    |                                                  | VASSEUR Xavier                                   |                                               | 62136 VIEILLE CHA                   | PELLE                                        |  |  |  |  |  |  |

### 2.3 Enregistrer un article dans un dossier

Le client sélectionné ayant déjà une seule commande, par défaut la commande est sélectionnée :

| ۲                                                                                            |                                                               | Gestio                     | n des dossier        | rs clients         |                 |                  |                       |                   |                   |               |                                         | 3           | 3 –    |
|----------------------------------------------------------------------------------------------|---------------------------------------------------------------|----------------------------|----------------------|--------------------|-----------------|------------------|-----------------------|-------------------|-------------------|---------------|-----------------------------------------|-------------|--------|
| Dossiers des clients Informations                                                            |                                                               |                            |                      |                    |                 |                  |                       |                   |                   |               |                                         |             |        |
|                                                                                              | ) 🤪 🔎 🍳                                                       | ، 🛸 🄄                      | <b>P</b>             | 2                  |                 |                  | 8                     | - 6               | 3 🦸               | 3             | >                                       | 200         |        |
| Précédent Suivant Adresses Ajouter une Ajouter un Ajouter un Ajouter un commentaire : Info d | modifier Divers Rechercher Nou<br>ossier Y dans la liste comm | uvelle Imprimer F<br>mande | ermer Réact<br>le de | tualiser<br>ossier | Tout<br>décoche | Tout<br>r cocher | Applique<br>une remis | Réactu<br>e les p | aliser Div<br>rix | ers A<br>doss | fficher tous les<br>iers sur un article | Paramétrage | Docum  |
| Dossier                                                                                      | Gérer le dossier                                              |                            |                      |                    |                 | Sur              | les articles          | cochés            |                   |               |                                         | Divers      |        |
| Liste des dossiers et dossier sélectionné Détail du dossier 27857 Détail arti                | de Image et résumé Graphique des v                            | entes Dominique            | VASSEUR              |                    |                 |                  |                       |                   |                   |               |                                         |             |        |
| Référence article ou titre. Quantité Nº de livrairen et date                                 |                                                               |                            |                      |                    |                 |                  |                       |                   |                   |               |                                         |             |        |
|                                                                                              | LES HERITIER                                                  | S DE L EMPI                | RE                   |                    |                 |                  |                       |                   | (                 | Comman        | de n° 27857                             |             |        |
|                                                                                              |                                                               |                            |                      |                    | D               | ossier cre       | ée le                 |                   |                   |               | 07                                      | /06/2021    |        |
| Valider avec une quantité de 1 Nouveau numero                                                | Référence 97                                                  | 82841723553                |                      |                    |                 |                  |                       |                   |                   |               |                                         |             |        |
| Rechercher par le sériel                                                                     | Disponibilité                                                 | Manque sans                | date                 |                    |                 |                  |                       |                   |                   | Pri           | x total                                 |             |        |
| Ajouter l'article sur une ligne séparée                                                      | Stock                                                         | 0                          |                      |                    |                 |                  |                       |                   | HT                | TVA           | TVA                                     | TTC         |        |
| Commander même si l'article est en stock                                                     | Dernière livraison                                            |                            |                      |                    | M               | ontant tota      | I                     |                   | 20,85€            |               |                                         | 22          | ,00€   |
| Ne pas commander même si l'article n'est pas en stock                                        | Auteur                                                        | WEBER DAVID                | 2                    |                    | T               | /a               |                       |                   | 20,85€            | 5,5%          | 1,15€                                   |             | 22,00€ |
| Várifiar ci la ráfárance a dáià átá achatán                                                  | Editeur                                                       | ATALANTE                   |                      |                    |                 |                  |                       |                   |                   |               |                                         |             |        |
|                                                                                              | Distributeur                                                  | SODIS                      |                      |                    |                 | Acomp            | ote                   | Monta             | nt versé          | Mon           | tant à utiliser                         | Statut      | Dat    |
| Vermer si la reference est deja reservee ou en pret                                          |                                                               |                            |                      |                    | 88              | 388840000        | 808                   |                   | 12,00             | €             | 12,00                                   | € Versement |        |
| Rechercher par le titre si la saisie n'est pas un ISBN                                       |                                                               |                            |                      |                    |                 |                  |                       |                   |                   |               |                                         |             |        |
|                                                                                              |                                                               |                            |                      |                    |                 |                  |                       |                   |                   |               |                                         |             |        |
|                                                                                              |                                                               |                            |                      |                    |                 |                  |                       |                   |                   |               |                                         |             |        |
| Enregistrer Trier Livrer Imprimer Afficher                                                   |                                                               |                            |                      |                    | Mon             | itant dossier    | Informat              | ions et ac        | resses C          | lient Para    | métrage Aide                            |             |        |
| Commandé le SMS Date SMS Editeur                                                             | Titre                                                         | Afficher                   | Prix actuel          | TVA                | тт              | Cunit. TT        | C Total               | Remise            | Remise            | Stock         | Reçu Re                                 | çu le Qt    | é TRe  |
| ▶ 🗌 🎱 😵 07/06/2021 0 ATALANTE                                                                | LES HERITIERS DE L EMPIRE                                     | Article                    | 22,00€               | 5,5%               | 2               | 22,00€           | 22,00€                |                   |                   | 0             | 0 😢                                     |             | 1      |

Il est possible de compléter cette commande ou créer une nouvelle commande.

Dans cet exemple, une nouvelle commande est créée pour ne pas ajouter l'article au dossier existant ci-dessus :

| ۲                                                                                            | Gestion des dossiers dients                                                                                                    |
|----------------------------------------------------------------------------------------------|----------------------------------------------------------------------------------------------------|
| Dossiers des clients Informations                                                            |                                                                                                    |
| 🔷 📦 📄 🧇 🔍 🧵                                                                                  | ] 🐉 🔎 🧇 🎘 🕒 🛃 🖬 🖬 🎜 🥔 🌮 -                                                                                                    |
| Précédent Suivant Adresses Ajouter une Ajouter un Ajouter un Ajouter un commentaire : Info d | modifier Divers Rechercher Nouvelle mprimer Fermer Réactualiser Tout Tout Appliquer Réactualiser Divers Afficher tous les ossier v dans la liste commande le dossier le dossier décocher cocher une remise les prix v dossiers sur un artici |
| Dossier                                                                                      | Gérer le dossier Sur les articles cochés                                                                                                    |
| Liste des dossiers et dossier sélectionné Détail du dossier 27857 Détail arti                | de Image et résumé Graphique des ventes Dominique VASSEUR                                                                                                    |
| Référence article ou titre Quantité N° de livraison et date                                  | Article Dossier client                                                                                                    |
| ✓ Valider avec une quantité de 1 Nouveau numéro                                              | aucun résultat                                                                                                    |
| Rechercher par le sériel                                                                     |                                                                                                    |
| Ajouter l'article sur une ligne séparée                                                      |                                                                                                    |
| Commander même si l'article est en stock                                                     |                                                                                                    |
| Ne pas commander même si l'article n'est pas en stock                                        |                                                                                                    |
| <ul> <li>Vérifier si la référence a déjà été achetée</li> </ul>                              |                                                                                                    |
| Vérifier si la référence est déjà réservée ou en prêt                                        |                                                                                                    |
| Rechercher par le titre si la saisie n'est pas un ISBN                                       |                                                                                                    |
|                                                                                              |                                                                                                    |
|                                                                                              |                                                                                                    |
| Enregistrer Trier Livrer Imprimer Afficher                                                   | Montant dossier Informations et adresses Client Paramétrage Aide                                                                                                    |
| Commandé le SMS Date SMS Editeur                                                             | Titre         Afficher         Prix actuel         TVA         TTC unit.         TTC Total         Remise         Stock         Reçu         R                                                                                               |

Il existe plusieurs méthodes pour saisir l'article commandé par le client :

- Si la référence de l'article est connue, saisir la référence dans la zone « Référence article ou titre » et appuyer sur la touche entrée ou scanner la référence...
- Si le sériel est connu par exemple à partir d'un catalogue de papèterie, cocher « Rechercher par le sériel », saisir le sériel et appuyer sur la touche entrée
- Si le titre est connu, saisir le titre dans la zone « Référence article ou titre » et appuyer sur la touche entrée. Cette méthode sera plus longue le temps de retrouver tous les titres possibles... « Rechercher par le titre si la saisie n'est pas un ISBN » doit être coché :

| ۵                                         |                                     |                           |                                           |                                 |                             |                     |                                |                        |                           |  |
|-------------------------------------------|-------------------------------------|---------------------------|-------------------------------------------|---------------------------------|-----------------------------|---------------------|--------------------------------|------------------------|---------------------------|--|
| Dossiers de                               | es clients Inf                      | ormations                 |                                           |                                 |                             |                     |                                |                        |                           |  |
| 🔷 🗼 📋                                     | ) 🗳                                 | $\bigcirc$                | 🥫 🧃                                       | 3                               | 🏈 🍋                         |                     | 2                              | 2                      | 6                         |  |
| Précédent Suivant Adres                   | ses Ajouter une<br>référence client | Ajouter un<br>commentaire | Ajouter ou modifier Div<br>: Info dossier | ers Rechercher<br>dans la liste | Nouvelle Imprim<br>commande | er Fermer Réa<br>le | ctualiser Tou<br>dossier décou | ut Tout<br>ther cocher | Appliquer F<br>une remise |  |
| Dossier                                   |                                     |                           | Gérer le d                                | dossier                         |                             |                     |                                | Sur                    | les articles coc          |  |
| Liste des dossiers et dossier s           |                                     |                           |                                           |                                 |                             |                     |                                |                        |                           |  |
| Référence article ou titr<br>trone de fer | 🗞 Re                                | chercher                  |                                           |                                 |                             |                     |                                |                        |                           |  |
| ✓ Valider avec une qua                    | <i>&gt;</i> []                      | ] 😣                       |                                           |                                 |                             |                     |                                |                        |                           |  |
| Rechercher par le sé                      | Rechercher Aid<br>un article        | le Fermer                 |                                           |                                 |                             |                     |                                |                        |                           |  |
| Ajouter l'article sur u                   | Recherc                             | Divers                    |                                           |                                 |                             |                     |                                |                        |                           |  |
| Commander même s                          | Rechercher                          |                           |                                           |                                 |                             |                     |                                |                        |                           |  |
| Ne pas commander i                        | ·                                   |                           |                                           |                                 |                             |                     |                                |                        |                           |  |
| Vérifier si la référenc                   | Titre 📴                             | one de fer                |                                           |                                 |                             |                     |                                |                        |                           |  |
| Vérifier si la référenc                   | Sériel                              |                           |                                           |                                 |                             |                     |                                |                        |                           |  |
| 🗸 Rechercher par le tit                   |                                     |                           |                                           |                                 |                             |                     |                                |                        |                           |  |
|                                           | Référence                           | Stock                     | Titre                                     |                                 |                             | Prix TTC            | Parution                       | Auteur                 |                           |  |
|                                           | 9782012318                          | 175 0                     | LE GRAND COUL                             | RS DE CUISINE FE                | RRANDI - L'ECOL             | 49,95               | 20141015                       | XXX                    |                           |  |
| Enregistrer Trier Livrer                  | 9782070143                          | 696 0                     | LE TRONE DE F                             | ER - VOL01 - AUD                | IO                          | 26,9                | 20140313                       | MARTIN G               | EORGE R.R.                |  |
|                                           | 9782070147                          | 151 0                     | LE TRONE DE F                             | ER - VOL02 - LE D               | ONJON ROUGE                 | 26,9                | 20141121                       | MARTIN G               | EORGE R.R.                |  |
| Command                                   | 9782070148                          | 561 0                     | LE TRONE DE F                             | ER - VOL03 - LA E               | ATAILLE DES R               | 26,9                | 20150410                       | MARTIN G               | EORGE R.R.                |  |
| I                                         | 9782070178                          | 872 0                     | LE TRONE DE F                             | ER - VOL04 - L'ON               | IBRE MALEFIOU               | 26.9                | 20160324                       | MARTIN G               | EORGE R.R.                |  |

 Enfin si le client commande une liste d'article dont les références sont à rechercher, il est préférable de passer par le logiciel « Articles » qui offre plus de critères de recherche. Les articles trouvés pourront être ajoutés facilement dans le dossier du client.

Une référence est ajoutée dans la nouvelle commande :

| ۵                                                                               |                                                         | Gestio           | on des dossi | iers clients          |              |            |                         |                          |              |                                              | Π           |         |
|---------------------------------------------------------------------------------|---------------------------------------------------------|------------------|--------------|-----------------------|--------------|------------|-------------------------|--------------------------|--------------|----------------------------------------------|-------------|---------|
| Dossiers des clients Informations                                               |                                                         |                  |              |                       |              |            |                         |                          |              |                                              |             |         |
| Précédent Suivant Adresses Ajouter une<br>v référence client Commentaire : Info | modifier Divers<br>ossier v Rechercher<br>dans la liste | e Imprimer<br>le | Fermer Ré    | actualiser<br>dossier | Tou<br>décod | t Tout     | Appliquer<br>une remise | Réactualiser<br>les prix | Divers       | Afficher tous les<br>dossiers sur un article | Paramétrage | Documen |
| Dossier                                                                         | Gérer le dossier                                        |                  |              |                       |              |            | Sur les articles (      | cochés                   |              |                                              | Divers      |         |
| Liste des dossiers et dossier sélectionné Détail du dossier 27858 Détail art    | cle Image et résumé Graphique des vente                 | s Dominique      | e VASSEUR    |                       |              |            |                         |                          |              |                                              |             |         |
| Référence article ou titre Quantité N° de livraison et date                     | RESILIEN                                                | NCE              |              |                       | ^            |            |                         |                          | Comma        | ande n° 27858                                |             |         |
|                                                                                 |                                                         |                  | _            |                       | [            | Dossier    | crée le                 |                          |              | 12/                                          | 06/2021     |         |
|                                                                                 | Reference 9/82                                          | /324//81/        | /            |                       |              |            |                         |                          |              | D-1 4 4 4                                    |             |         |
| Rechercher par le sériel                                                        | Disponibilite Disp                                      | onible           |              |                       |              |            |                         |                          | ۱<br>۰۰۰ – ۱ | Prix total                                   |             |         |
| Ajouter l'article sur une ligne séparée                                         | Stock 1                                                 |                  |              |                       |              |            |                         | нт                       | TVA          | A TVA                                        | TTC         |         |
| Commander même si l'article est en stock                                        | Dernière livraison                                      |                  |              |                       | I.           | Montant to | otal                    | 21,71                    | €            |                                              | 22,9        | € 06    |
| Ne pas commander même si l'article n'est pas en stock                           | Auteur MONGET YANNICK                                   |                  |              |                       | ٦            | Гvа        |                         | 21,71                    | € 5,8        | 5% 1,19€                                     | 2           | 2,90€   |
| ✓ Vérifier si la référence a déià été achetée                                   | Editeur MAR                                             | TINIERE BL       | -            |                       |              |            |                         |                          |              |                                              |             |         |
|                                                                                 | Distributeur INTE                                       | ERFORUME         | EDITIS       |                       |              |            |                         |                          |              |                                              |             |         |
| Pecharcher par le titre si la saisie p'est pas un ICPN                          |                                                         |                  |              |                       |              |            |                         |                          |              |                                              |             |         |
|                                                                                 |                                                         |                  |              |                       |              |            |                         |                          |              |                                              |             |         |
|                                                                                 |                                                         |                  |              |                       |              |            |                         |                          |              |                                              |             |         |
| Enregistrer Trier Livrer Imprimer Afficher                                      |                                                         |                  |              |                       | Mo           | ontant dos | sier Informatio         | ons et adresses          | Client P     | aramétrage Aide                              |             |         |
| Commandé le SMS Date SMS Editeur                                                | Titre                                                   | Afficher         | Prix actuel  | TVA                   | Π            | C unit.    | TTC Total R             | emise Remise             | Stock        | Reçu Reç                                     | u le Qté    | T Reçu  |
| ▶                                                                               | BL RESILIENCE                                           | Article          | 22,90 €      | 5,5%                  |              | 22,90 €    | 22,90 €                 |                          |              | 1 🔵 0                                        |             | 1 0     |
|                                                                                 |                                                         |                  |              |                       |              |            |                         |                          |              |                                              |             |         |

### 3 Enregistrer l'acompte versé par le client

L'enregistrement de l'acompte passe obligatoirement par le logiciel de caisse.

### 3.1 Enregistrer le versement d'un acompte à partir du logiciel « Caisse »

Ouvrir le logiciel « Caisse ».

Après avoir recherché le client, sélectionner le bouton « Divers / Verser un acompte sur un dossier » :

| <b>N</b>                                                                                                    | La caisse                                                                                                    | ⊡ – □ ×                                             |
|----------------------------------------------------------------------------------------------------|----------------------------------------------------------------------------------------------------|-----------------------------------------------------|
| La caisse Tickets de caisse Les échéances Suivi des notifications                                                                                                    | Déclaration SOFIA Rapport de caisse Ouvrir et fermer la caisse                                                                                                    | , archives                                          |
| Caisse Caisse Caisse Supprimer<br>1 2 3<br>Caisse Caisse Caisse Caisse Supprimer<br>Caisse Caisse Caisse Caisse Supprimer<br>Caisse Caisse Caisse Caisse Supprimer<br>Choising the tailor of the tailor of tailor of tailor of tailor | Image: Weight of the second second | Documentation Fermer                                |
| Afficher Articles Ticket                                                                                                    | 🧭 Gérer les dossiers du client à partir de la caisse                                                                                                    | Divers                                              |
| Caisse Client 🗞                                                                                                    | Ajouter les articles reçus d'une commande à partir de son numéro                                                                                                    |                                                     |
| Référence article ou titre Quantité 🗸 Valider avec une quantité de 1 🗌 Faire une fact                                                                                                    | Afficher et ajouter une commande dont les articles non reçus                                                                                                    | de l'article                                        |
| Ajouter l'article sur une ligne séparée 🗌 Ne pas imprin                                                                                                    | 🥩 Utiliser un acompte, bon cadeau, avoir                                                                                                    |                                                     |
| Rechercher par le sériel Rechercher par le titre si la saisie n'est pas un ISBN                                                                                                    | S Verser un acompte libre d'utilisation                                                                                                    | cun résultat                                        |
| Caisse Articles Remise déduite To                                                                                                    | 🔗 Verser un acompte sur un dossier                                                                                                    |                                                     |
|                                                                                                    | S Créer un nouveau client                                                                                                    |                                                     |
|                                                                                                    | Afficher ou modifier le client sélectionné                                                                                                    |                                                     |
|                                                                                                    | le Rembourser un acompte                                                                                                    |                                                     |
|                                                                                                    | 8 Liste des clients avec des bons de livraisons à facturer                                                                                                    |                                                     |
|                                                                                                    |                                                                                                    | ·                                                   |
|                                                                                                    |                                                                                                    |                                                     |
|                                                                                                    | Acomptes, avoirs,                                                                                                    | bons Cadeaux disponibles                            |
|                                                                                                    | 8888840000600 Acompte                                                                                                    | 50,00 € du 13/09/2018 - Dossier<br>25194            |
|                                                                                                    | 8888870020449 Avoir                                                                                                    | 8,70 € disponible jusqu'au 05/12/2021               |
|                                                                                                    | Articles recus à retirer                                                                                                    | Client                                              |
|                                                                                                    | Adresse principale                                                                                                    | VASSEUR Dominique<br>62530 NEUVE CHAPELLE<br>FRANCE |
|                                                                                                    | Tél.                                                                                                    | 06XXXXXXXX                                          |

Si le client a un seul dossier de réservation, le détail du dossier est affiché. Si le client à plusieurs dossiers de réservation, la liste des dossiers est affichée. **Seuls les dossiers sans un acompte sont affichés** :

|                | -                                  |                   |                |              |               |                                                                                                    |                                                                                                    |                                                                                                    |                                             |
|----------------|------------------------------------|-------------------|----------------|--------------|---------------|----------------------------------------------------------------------------------------------------|----------------------------------------------------------------------------------------------------|----------------------------------------------------------------------------------------------------|---------------------------------------------|
|                |                                    | La caisse         | Tickets        | de caisse    | Les échéances | Suivi des notifications                                                                                                    | Déclaration SOFIA                                                                                                    | Rapport de caisse                                                                                  | Ouvrir et fermer                            |
| ٢              |                                    |                   |                |              |               |                                                                                                    | Sélectionner le dossier du d                                                                                                    | lient                                                                                              |                                             |
| D<br>Abar      | ossiers<br>adonner<br>ivers        | dencies et affent |                |              |               |                                                                                                    |                                                                                                    |                                                                                                    |                                             |
| VA<br>62<br>FR | SSEUR Domin<br>530 SERVAIN<br>ANCE | ique              | uon des arddes | a encaisser  |               | Veuillez sélectionner u<br>ajoutés. Par défaut to<br>Appuyer sur le bouto<br>Le détail du dossier d<br>des articles à encaisse | un dossier à ajouter en cais<br>ous les articles reçus sont c<br>n Sélectionner pour sélecti<br>u client peut être affiché a<br>r peut être modifiée. | se. Seuls les articles coché<br>ochés.<br>onner un dossier et les art<br>vec le bouton Afficher et | és seront<br>iicles cochés.<br>la sélection |
|                | Choix                              | Dossier           | N° Dossier     | Type Dossier |               |                                                                                                    |                                                                                                    |                                                                                                    |                                             |
|                | Sélectionner                       | Afficher          | 27858          | commande     |               |                                                                                                    |                                                                                                    |                                                                                                    |                                             |
|                | Sélectionner                       | Afficher          | 27857          | commande     |               |                                                                                                    |                                                                                                    |                                                                                                    |                                             |
|                | Sélectionner                       | Afficher          | 25194          | commande     |               |                                                                                                    |                                                                                                    |                                                                                                    |                                             |

Sélectionner le bouton « Afficher » pour afficher le détail du dossier et vérifier que c'est le bon dossier. Il est possible de passer du détail d'un dossier à un autre avec les boutons « Dossier précédent » et « Dossier suivant » :

| <b>)</b>                                                         |                                   | Caisse                |                   |                                      |
|------------------------------------------------------------------|-----------------------------------|-----------------------|-------------------|--------------------------------------|
| La caisse Tickets de caisse L                                    | es échéances Suivi des notificati | ons Déclaration SOFIA | Rapport de caisse | Ouvrir et fermer la caisse, archives |
| ۵                                                                |                                   | Sélectionner le dossi | ier du dient      |                                      |
| Dossiers                                                         | _                                 |                       |                   |                                      |
|                                                                  |                                   |                       |                   |                                      |
| Tout Cocher les Cocher les articles Sélectionner les arti        | des Dossier Dossier Abandonner    |                       |                   |                                      |
| Sélectionner                                                     | Divers                            |                       |                   |                                      |
| Dossiers Détail du dossier et sélection des articles à encaisser |                                   |                       |                   |                                      |
|                                                                  |                                   | Commande nº '         | 27858             |                                      |
| Dossier crée le                                                  |                                   |                       | 12/06/            | 2021                                 |
|                                                                  |                                   |                       |                   |                                      |
|                                                                  |                                   | Prix total            |                   |                                      |
|                                                                  | HT                                | TVA                   | TVA               | TTC                                  |
| Montant total                                                    | 21,71€                            |                       |                   | 22,90 €                              |
| Tva                                                              | 21,71€                            | 5,5%                  | 1,19€             | 22,90€                               |
|                                                                  |                                   |                       |                   |                                      |
|                                                                  |                                   |                       |                   |                                      |
| Montant dossier Informations et adresses                         |                                   |                       |                   |                                      |
| Nº livr. Date livraison Qté T Reçu                               | Référence Editeur                 | Titre                 |                   |                                      |
|                                                                  | 9782732477817 MARTINIERE BL       | RESILIENCE            |                   |                                      |

Sélectionner le dossier à partir du bouton « Sélectionner » dans la liste des dossiers ou à partir du bouton « Sélectionner les articles cochés du dossiers » dans le détail du dossier. Il est inutile de cocher des articles.

Saisir le montant de l'acompte et valider (ou appuyer sur la touche entrée) :

| <b>)</b>      |                            |             |                                    |                                       |                                           |                                         |                    |                                        |                       | La caiss   | e                        |                       |                     |
|---------------|----------------------------|-------------|------------------------------------|---------------------------------------|-------------------------------------------|-----------------------------------------|--------------------|----------------------------------------|-----------------------|------------|--------------------------|-----------------------|---------------------|
|               | La caisse                  | Ticke       | ts de caisse                       | Les                                   | échéance                                  | s Su                                    | ivi des I          | notifications                          | Déc                   | laration s | SOFIA                    | Rappo                 | t de caiss          |
| Caisse Caisse | Caisse                     | Supprimer   | Modifier remise<br>articles cochés | Divers                                | Choisir<br>un client                      | Afficher et<br>une comm                 | ajouter<br>nande   | Utiliser un bor<br>cadeau, avoir.      | Divers                | Adresse    | Ajouter un référence     | ie Sans<br>contac     | Carte<br>t bancaire |
|               | Afficher                   |             | Articles                           |                                       |                                           |                                         |                    | Ticket                                 |                       |            |                          |                       |                     |
| Caisse Client | 2                          |             |                                    |                                       |                                           |                                         |                    |                                        |                       |            |                          |                       |                     |
|               |                            |             |                                    |                                       |                                           |                                         |                    | La caisse                              | e est ouv             | erte en d  | ate du O                 | 5/06/202              |                     |
| Référence a   | article ou t<br>her par le | sériel      | té 🔽 Valide                        | er avec u<br>er l'articl<br>ercher pa | ne quantit<br>e sur une<br>ar le titre s  | :é de 1<br>ligne sépar<br>i la saisie n | rée                | Faire une fa<br>Ne pas impr<br>un ISBN | cture<br>imer le ticl | F<br>Ket F | Payer sans<br>Paiement h | confirmer<br>Iors TVA |                     |
| Caisse        | 2                          | Article     | s                                  | F                                     | emise dé                                  | éduite                                  |                    | Т                                      | otal TTC              |            | A                        | PAYER                 |                     |
| 1             |                            | , a dore    |                                    |                                       |                                           |                                         |                    |                                        |                       |            |                          |                       |                     |
|               | Dossier Bl                 | L Référence | е    Т                             | itre                                  |                                           |                                         | TTC uni            | taire Qté                              | ITC total             | Remise     | Montant                  | Afficher [            | Divers              |
|               |                            | T           | <b>*</b>                           | Saisir I                              | la valeur et                              | appuyer sur                             | r la touch<br>Ab   | e Entrée<br>Jandonner                  | To Valider            | ×          |                          |                       |                     |
|               |                            |             | V 🎸                                | 'euillez sa<br>a monta                | aisir <mark>l</mark> e mon<br>nt doit êtr | tant de l'a<br>e supérieu               | icompte<br>ir à 0. | versé par le                           | client.               |            |                          |                       | -                   |

L'acompte est pris en compte dans la caisse avec le numéro de dossier de rattachement :

| -          |               |             |              |                                    |                          |                         |                             |              |                                 |                    |            | Caisse             |                        |                   |                  |       |
|------------|---------------|-------------|--------------|------------------------------------|--------------------------|-------------------------|-----------------------------|--------------|---------------------------------|--------------------|------------|--------------------|------------------------|-------------------|------------------|-------|
|            | L L           | .a caisse   | Ticke        | ets de caisse                      | Les                      | échéance                | s Suiv                      | i des        | notifications                   | 5                  | Déclaratio | n SOFIA            | Ra                     | apport o          | le caiss         | se    |
|            |               |             |              |                                    | <b>;</b>                 | 3                       | ٢                           |              | <b></b>                         | Ę                  | 2          | ) 🍳                | >                      |                   | <b>}</b>         | N.    |
| Caise<br>1 | e Caisse<br>2 | Caisse<br>3 | Supprimer    | Modifier remise<br>articles cochés | Divers                   | Choisir<br>un dient     | Afficher et aj<br>une comma | outer<br>nde | Utiliser un bo<br>cadeau, avoir | n Div              | vers Adres | se Ajoute<br>référ | er une<br>ence d       | Sans<br>contact b | Carte<br>ancaire | Chèqu |
|            | A             | fficher     |              | Articles                           |                          |                         |                             |              | Ticket                          |                    |            |                    |                        |                   |                  | Pai   |
| Caiss      | e Client      | 20          |              |                                    |                          |                         |                             |              |                                 |                    |            |                    |                        |                   |                  |       |
|            |               |             |              |                                    |                          |                         |                             |              | La                              | caisse             | e est ouve | te en da           | ite du 1               | 2/06/2            | 021.             |       |
| Ré<br>     | érence ar     | ticle ou t  | titre Quanti | ité 🔽 Valide                       | er avec u<br>er l'articl | ne quantit<br>e sur une | té de 1<br>ligne séparé     | e [          | Faire une fa                    | acture<br>rimer le | e ticket   | Payer s<br>Paieme  | ans confi<br>nt hors 1 | irmer<br>TVA      |                  |       |
|            | Recherch      | er par le   | sériel       | Reche                              | ercher pa                | ar le titre s           | si la saisie n'e            | st pa        | s un ISBN                       |                    |            |                    |                        |                   |                  |       |
|            | Caisse        |             | Article      | es                                 | I                        | Remise d                | léduite                     |              |                                 | Tota               | al TTC     |                    | A                      | A PAYE            | R                |       |
|            | 1             |             | 1            |                                    |                          |                         | C                           | ,00          | €                               |                    | 12,0       | 0€                 |                        |                   | 12,00            | )€    |
|            | Do            | ossier B    | L Référence  | e    T                             | itre                     |                         |                             |              | TTC unitaire                    | Qté                | TTC total  | Remise             | Montant                | Affich            | er Dive          | ers   |
|            | 10 🗌 🗄        | 27858       | acompte      | e N                                | (ersemer                 | nt acompt               | e                           |              | 12,00€                          | 1                  | 12,00      | Ξ                  |                        |                   |                  |       |

Il reste à sélectionner le mode de paiement et valider suivant la procédure habituelle.

#### A noter :

• Des articles peuvent être enregistrés et encaisser en même temps

L'acompte est visible dans la fiche client, au niveau de la caisse et dans la commande du client :

| Gestion des dossiers clients                                                                      |                                                                       |                                                   |                                            |                                            |                                              |                      |  |  |  |  |
|---------------------------------------------------------------------------------------------------|-----------------------------------------------------------------------|---------------------------------------------------|--------------------------------------------|--------------------------------------------|----------------------------------------------|----------------------|--|--|--|--|
| Dossiers des clients Informations                                                                 |                                                                       |                                                   |                                            |                                            |                                              |                      |  |  |  |  |
| 🔷 📦 📄 🧇 🔵                                                                                         | i 🤪 🔎 🍣                                                               | • 🍋 🔒 🖻                                           |                                            | 3 😂 🤪                                      |                                              | 2                    |  |  |  |  |
| Précédent Suivant Adresses Ajouter une Ajouter un Ajouter<br>véréference dient commentaire : Info | u modifier Divers Rechercher Nouvel<br>dossier ~ dans la liste comman | le Imprimer Fermer Réactualiser<br>Ide le dossier | Tout Tout Applique décocher cocher une rer | uer Réactualiser Divers<br>mise les prix ~ | Afficher tous les<br>dossiers sur un article | Paramétrage Document |  |  |  |  |
| Dossier                                                                                           | Gérer le dossier                                                      |                                                   | Sur les artic                              | les cochés                                 |                                              | Divers               |  |  |  |  |
| Liste des dossiers et dossier sélectionné Détail du dossier 27858 Détail au                       | ticle Image et résumé Graphique des vent                              | es Dominique VASSEUR                              |                                            |                                            |                                              |                      |  |  |  |  |
| Référence article ou titre Quantité N° de livraison et date                                       | RESILIE                                                               | NCE                                               | ^                                          | Con                                        | nmande n° 27858                              |                      |  |  |  |  |
|                                                                                                   |                                                                       |                                                   | Dossier crée le                            |                                            | 12/0                                         | 6/2021               |  |  |  |  |
| Valider avec une quantité de 1 Nouveau numéro                                                     | Référence 9782                                                        | 2732477817                                        |                                            |                                            |                                              |                      |  |  |  |  |
| Rechercher par le sériel                                                                          | Disponibilité Dis                                                     | ponible                                           |                                            |                                            | Prix total                                   |                      |  |  |  |  |
| Ajouter l'article sur une ligne séparée                                                           | Stock 1                                                               |                                                   |                                            | HT 1                                       | TVA TVA                                      | TTC                  |  |  |  |  |
| Commander même si l'article est en stock                                                          | Dernière livraison                                                    |                                                   | Montant total                              | 21,71€                                     |                                              | 22,90 €              |  |  |  |  |
| Ne pas commander même si l'article n'est pas en stock                                             | Auteur MO                                                             | NGET YANNICK                                      | Tva                                        | 21,71€                                     | 5,5% 1,19€                                   | 22,90 €              |  |  |  |  |
| ✓ Vérifier si la référence a déià été achetée                                                     | Editeur MAI                                                           | RTINIERE BL                                       |                                            |                                            |                                              |                      |  |  |  |  |
| Vérifier si la référence est délà réservée ou en prêt                                             | Distributeur INT                                                      | ERFORUM EDITIS                                    | Acompte                                    | Montant versé                              | Montant à utiliser                           | Statut Date u        |  |  |  |  |
| Perharder par le titre si la spisie n'est pas un ISBN                                             |                                                                       |                                                   | 8888840000815                              | 12,00€                                     | 12,00€                                       | Versement            |  |  |  |  |
|                                                                                                   |                                                                       |                                                   |                                            |                                            |                                              |                      |  |  |  |  |
|                                                                                                   |                                                                       |                                                   |                                            |                                            |                                              |                      |  |  |  |  |
| Enregistrer Trier Livrer Imprimer Afficher                                                        |                                                                       |                                                   | Montant dossier Inform                     | nations et adresses Client                 | Paramétrage Aide                             |                      |  |  |  |  |
| Commandé le SMS Date SMS Editeur                                                                  | Titre                                                                 | Afficher Prix actuel TVA                          | TTC unit. TTC Total                        | Remise Remise Sta                          | ock Reçu Reçu                                | le Qté T Reçu        |  |  |  |  |
| ▶ □ ⓐ 12/06/2021 0 MARTINIE                                                                       | E BL RESILIENCE                                                       | Article 22,90 € 5,5%                              | 22,90 € 22,90 €                            | E                                          | 1 🔵 0                                        | 1 0                  |  |  |  |  |

#### Dans la fiche client :

| 3    | i.           |            |                  |                  |            |          |            |               | Dominique VASSEUR - 62530 SERVAIN - FRANCE.     |
|------|--------------|------------|------------------|------------------|------------|----------|------------|---------------|-------------------------------------------------|
|      | 3            | Client     | Autres adress    | ses Bon d        | adeau, a   | voir, ao | ompte      | Achats        | Vente occasions                                 |
| Doc  | cumentation  | Quitter    |                  |                  |            |          |            |               |                                                 |
|      | Divers       |            |                  |                  |            |          |            |               |                                                 |
| List | e des bons d | adeaux (0) | Liste des acompt | es (3) Liste des | avoirs (0) |          |            |               |                                                 |
|      | Référence    |            | Montant initial  | Versé le         | Utilisé le | Ir       | nfo        |               |                                                 |
| Þ    | 88888400     | 000815     | 12,00€           | 13/06/2021       |            | A        | compte ver | sé le 13/06/2 | 2021, montant initial : 12,00 €, commande 27858 |
| 1    | 88888400     | 808000     | 12,00€           | 07/06/2021       |            | A        | compte ver | sé le 07/06/2 | 2021, montant initial : 12,00 €, commande 27857 |
|      | 88888400     | 00600      | 50,00€           | 13/09/2018       |            | A        | compte ver | sé le 13/09/2 | 2018, montant initial : 50,00 €, commande 25194 |

#### Dans la caisse : Payer sans confirmer Détail de l'article Paiement hors TVA aucun résultat Remise Montant Afficher Divers Acomptes, avoirs, bons Cadeaux disponibles 8888840000815 Acompte 12,00 € du 13/06/2021 - Dossier 27858 12,00 € du 07/06/2021 - Dossier 27857 50,00 € du 13/09/2018 - Dossier 25194 Client Articles reçus à retirer 8 VASSEUR Dominique 62530 SERVAIN FRANCE Adresse principale

Lorsque l'article sera réceptionné, il pourra être encaissé suivant la procédure décrite dans la documentation de la caisse <u>ici</u>.

#### L'acompte sera automatiquement pris en compte en déduction du paiement total :

| -     |                      |                                           |                                                      |                                            |                                                                                |                                                                 |                                                                   |                                                 |                                                         | a caisse                       |                                       |                         |                                       |                                                     |                            |                       |                    | ħ                               |                                             |               |
|-------|----------------------|-------------------------------------------|------------------------------------------------------|--------------------------------------------|--------------------------------------------------------------------------------|-----------------------------------------------------------------|-------------------------------------------------------------------|-------------------------------------------------|---------------------------------------------------------|--------------------------------|---------------------------------------|-------------------------|---------------------------------------|-----------------------------------------------------|----------------------------|-----------------------|--------------------|---------------------------------|---------------------------------------------|---------------|
|       | 2                    | La caiss                                  | e Ticke                                              | ets de caisse                              | Les échéa                                                                      | ances Su                                                        | uivi des notifi                                                   | fications                                       | Déclara                                                 | ion Sofia                      | Rapport                               | de caiss                | e (                                   | Ouvrir et                                           | t fermer                   | r la caisse           | e, archives        |                                 |                                             |               |
|       |                      |                                           |                                                      | <b></b>                                    | 2                                                                              | 3                                                               |                                                                   | <b>1</b>                                        | 2                                                       | ] 🇳                            |                                       | <b>2</b>                | Que                                   | 3                                                   | 8                          |                       |                    | $\bigotimes$                    |                                             |               |
| Caise | se Cais<br>2         | se Caisse<br>3                            | Supprimer                                            | Modifier remise<br>articles cochés         | Divers Cho<br>V un d                                                           | oisir Afficher et<br>dient une com                              | t ajouter Utilis<br>mande cadea                                   | ser un bon<br>au, avoir                         | Divers Ad                                               | esse Ajouter un<br>Y référence | Sans<br>contact                       | Carte<br>bancaire       | Chèque                                | Espèces                                             | Divers                     | Virement              | Documentation<br>~ | Fermer                          |                                             |               |
|       |                      | Afficher                                  |                                                      | Articles                                   | 3                                                                              |                                                                 |                                                                   | Ticket                                          |                                                         |                                |                                       |                         | Paier                                 | ment                                                |                            |                       | Diver              | s                               |                                             |               |
| Caiss | e Clier              | nt 🤏                                      |                                                      |                                            |                                                                                |                                                                 |                                                                   |                                                 |                                                         |                                |                                       |                         |                                       |                                                     |                            |                       |                    |                                 |                                             |               |
|       |                      |                                           |                                                      |                                            |                                                                                |                                                                 |                                                                   | La caisse                                       | est ouvert                                              | en date du 1                   | 3/06/202                              | 1.                      |                                       |                                                     |                            |                       |                    |                                 |                                             |               |
| Ré    | férence              | article ou                                | titre Quanti                                         | té 🖂                                       |                                                                                | 1917 L. A.                                                      |                                                                   | <i>.</i>                                        |                                                         |                                |                                       |                         |                                       |                                                     |                            |                       |                    |                                 |                                             |               |
|       |                      |                                           |                                                      |                                            | er avec une qu                                                                 | iantite de 1                                                    | Faire                                                             | e une factu                                     | ire                                                     | Payer sans                     | confirmer                             |                         |                                       |                                                     |                            | Utilis                | sation aco         | moto                            |                                             |               |
|       |                      |                                           |                                                      |                                            |                                                                                |                                                                 |                                                                   |                                                 |                                                         |                                |                                       |                         |                                       |                                                     |                            |                       | sation acc         | mpre                            |                                             |               |
|       |                      |                                           |                                                      | Ajout                                      | ter l'article sur                                                              | une ligne sépa                                                  | arée 🗌 Ne p                                                       | pas imprime                                     | er le ticket                                            | Paiement h                     | ors TVA                               |                         |                                       |                                                     |                            |                       | Sation acc         | mpre                            |                                             |               |
|       | Reche                | rcher par le                              | e sériel                                             | Ajout                                      | ter l'article sur<br>ercher par le ti                                          | une ligne sépa<br>itre si la saisie r                           | arée 🗌 Ne p<br>n'est pas un I                                     | pas imprime<br>ISBN                             | er le ticket                                            | Paiement h                     | ors TVA                               |                         | Réfé                                  | erence                                              |                            |                       | sation acc         | 888                             | 88400008                                    | 15            |
|       | Reche                | rcher par le                              | e sériel<br>Articles                                 | Ajout                                      | ter l'article sur<br>ercher par le ti<br>Remise                                | une ligne sépa<br>itre si la saisie r<br>déduite                | arée 🗌 Ne p<br>n'est pas un 1                                     | pas imprime<br>ISBN<br>Total                    | er le ticket                                            | Paiement h                     | PAYER                                 |                         | Réfé<br>Mont                          | erence<br>tant rest                                 | tant à u                   | ıtiliser              |                    | 888<br>12,1                     | 88400008<br>)0€                             | 15            |
|       | Reche<br>Caiss       | rcher par le<br>se                        | e sériel<br>Articles                                 | Ajout                                      | ter l'article sur<br>ercher par le ti<br>Remise                                | une ligne sépa<br>itre si la saisie r<br>e déduite              | arée 🗌 Ne p<br>n'est pas un I                                     | pas imprime<br>ISBN<br>Total                    | er le ticket                                            | Paiement h                     | PAYER                                 | 00.6                    | Réfé<br>Mont<br>Mont                  | érence<br>tant rest<br>tant initi                   | tant à u<br>ial            | ıtiliser              |                    | 888<br>12,1<br>12,1             | 88400008<br>00€<br>00€                      | 15            |
|       | Recher<br>Caiss      | rcher par le<br>se                        | e sériel<br>Articles<br>1                            | Ajout                                      | ter l'article sur<br>ercher par le ti<br>Remise                                | une ligne sépa<br>itre si la saisie r<br>e déduite<br>0         | arée                                                              | pas imprime<br>ISBN<br>Total                    | er le ticket<br>I TTC<br>22,90                          | Paiement h                     | PAYER                                 | ,90 €                   | Réfé<br>Mont<br>Mont<br>Acor          | èrence<br>tant resi<br>tant initi<br>mpte ver       | tant à u<br>ial<br>rsé dan | ıtiliser<br>ıs le dos | sier client        | 888<br>12,<br>12,<br>278        | 88400008<br>)0€<br>)0€<br>58                | 15            |
|       | Recher<br>Caiss<br>1 | rcher par le<br>se<br>Dossier             | e sériel<br>Articles<br>1<br>BL Référence            | Ajout                                      | ter l'article sur<br>ercher par le ti<br>Remise<br>ītre                        | une ligne sépa<br>itre si la saisie r<br>e déduite<br>0         | arée □ Ne p<br>n'est pas un I<br>,00 €                            | pas imprime<br>ISBN<br>Total                    | er le ticket<br>I TTC<br>22,90                          | Paiement h                     | PAYER<br>10,                          | , <b>90 €</b><br>Divers | Réfé<br>Mont<br>Mont<br>Acor<br>Clier | érence<br>tant rest<br>tant initi<br>mpte ver<br>nt | tant à u<br>ial<br>rsé dan | ıtiliser<br>ıs le dos | sier client        | 888<br>12,<br>12,<br>278<br>VAS | 88400008<br>00 €<br>58<br>SEUR Dor          | 15<br>minique |
|       | Recher<br>Caiss<br>1 | rcher par le<br>se<br>Dossier [1<br>27858 | e sériel<br>Articles<br>1<br>3L Référence<br>8888840 | Ajout     Ajout     Rech  s  e  1  0000815 | ter l'article sur i<br>ercher par le ti<br>Remise<br>Titre<br>Jtilisation acom | une ligne sépa<br>itre si la saisie r<br>e déduite<br>0<br>npte | arée _ Ne p<br>n'est pas un I<br>,00 €<br>TTC unitaire<br>12,00 € | pas imprime<br>ISBN<br>Total<br>re Qté T<br>€ 1 | er le ticket<br>I TTC<br>22,90<br>TC total f<br>12,00 € | Paiement h                     | PAYER<br>10,<br>Afficher D<br>Article | , <b>90 €</b><br>Divers | Réfé<br>Moni<br>Moni<br>Acor<br>Clier | érence<br>tant rest<br>tant initi<br>mpte ver<br>nt | tant à u<br>ial<br>rsé dan | ıtiliser<br>ıs le dos | sier client        | 888<br>12,<br>12,<br>278<br>VAS | 88400008<br>00 €<br>00 €<br>58<br>:SEUR Dor | 15<br>minique |

| <i>4</i> 6                 |                                     |                   | Payer                        | Ē      |             |   |
|----------------------------|-------------------------------------|-------------------|------------------------------|--------|-------------|---|
| 6                          | Payer                               |                   |                              |        |             |   |
|                            | 🙆 🍒                                 |                   |                              |        |             |   |
| Date du jour<br>+ 30 jours | Quitter sans Encaisser<br>encaisser |                   |                              |        |             |   |
| Echéance                   | Payer                               |                   |                              |        |             |   |
| Mode de paiem              | ent                                 |                   |                              |        |             |   |
|                            |                                     | Payer par échéanc | e Date de l'échéance         |        | *           |   |
|                            |                                     |                   | A payer                      |        | <br>10,90 € |   |
|                            |                                     |                   | Total achat                  |        | 22.90 €     | 2 |
|                            |                                     | A                 | compte utilisé 8888840000815 |        | - 12,00 €   | E |
|                            |                                     |                   |                              |        |             |   |
|                            |                                     | Mode de paiement  |                              | Rendre |             |   |
|                            | Carte bancaire                      |                   | Espèce                       |        | 4           | 2 |
|                            | Chèque                              |                   | -                            |        | 4           | 2 |
|                            | Espèce                              |                   |                              |        | 4           | 2 |
| P                          | aiement sans contact                | 10,9              | Différence                   |        | 0.00.0      |   |

# 3.2 Enregistrer le versement d'un acompte libre d'utilisation à partir du logiciel « Caisse »

Il est possible d'encaisser un acompte sans le lier spécifiquement à une commande et l'utiliser à tout moment lors de l'encaissement d'articles pris par le client.

Ouvrir le logiciel « Caisse ».

Après avoir recherché le client, sélectionner le bouton « Divers / Verser un acompte sur un dossier » :

| La caisse                                                                                                    | Ē                            | - 9          |        |   |
|----------------------------------------------------------------------------------------------------|------------------------------|--------------|--------|---|
| 🔉 La caisse Tickets de caisse Les échéances Suivi des notifications Déclaration SOFIA Rapport de caisse Ouvrir et fermer la caisse,                                                                                                    | archives                     |              |        |   |
| 🗋 🗋 🚺  👹 🤱 🎒 🥔 🥔 💭 🂝 🖾 🔜 🖉                                                                                                    |                              |              |        |   |
| Caisse Caisse Caisse Supprimer Modifierremise Divers Choisir fficher et ajouter Utiliser un bon Divers Adresse Ajouter une Sans Carte Chèque Espèces Divers Virement I 2 3 vréférence contact bancaire                                                                                                    | Documentation Fermer         |              |        |   |
| Afficher Articles Ticket Gérer les dossiers du client à partir de la caisse                                                                                                    | Divers                       |              |        | ^ |
| Caisse Client 🎭                                                                                                    |                              |              |        |   |
| Référence article ou titre. Quantité                                                                                                    |                              |              |        |   |
| Valider avec une quantité de 1 Faire une fact imprire de commence de commence | de l'article                 |              |        | ^ |
| Rechercher par le sériel Rechercher par le titre si la saisie n'est pas un ISBN                                                                                                    | cun résultat                 |              |        |   |
| Caisse Articles Remise déduite To                                                                                                    |                              |              |        |   |
| 1 Verser un acompte sur un dossier                                                                                                    |                              |              |        |   |
| Dossier BL Référence Titre TTC unitaire Qté TTC                                                                                                    |                              |              |        |   |
| Afficher ou modifier le client sélectionné                                                                                                    |                              |              |        |   |
| less Rembourser un acompte                                                                                                    |                              |              |        |   |
| Liste des clients avec des bons de livraisons à facturer                                                                                                    |                              |              |        |   |
|                                                                                                    |                              |              |        | ~ |
|                                                                                                    |                              |              |        |   |
| Acomptes, avoirs, t                                                                                                    | bons Cadeaux dispoi          | hibles       |        |   |
| 8888840000600 Acompte                                                                                                    | 50,00 € du 13/09/20<br>25194 | 18 - Dossier | r      |   |
| 8888870020449 Avoir                                                                                                    | 8,70 € disponible ju         | squ'au 05/12 | 2/2021 |   |
| Articles recus à retirer                                                                                                    |                              |              |        |   |
|                                                                                                    | VASSEUR Dominiqu             | Je           |        |   |
| Adresse principale                                                                                                    | FRANCE                       | TELLE        |        |   |
| Tél.                                                                                                    | 06XXXXXXXXX                  |              |        |   |

Saisir le montant de l'acompte :

| <u>)</u>    |                             |                 |                               |                                                   |                                            |                                                    |                                                  |                         | La cais          | se                          |                  |                   |    |
|-------------|-----------------------------|-----------------|-------------------------------|---------------------------------------------------|--------------------------------------------|----------------------------------------------------|--------------------------------------------------|-------------------------|------------------|-----------------------------|------------------|-------------------|----|
| <u></u>     | La ca                       | aisse           | Tickets de ca                 | isse Les                                          | échéance                                   | es Suivi des                                       | notifications                                    | Déc                     | laration s       | SOFIA                       | Rapport          | de caiss          | se |
|             |                             |                 |                               | 1 🧳                                               | 2                                          | 5                                                  | <b>E</b>                                         |                         |                  | <                           |                  | <b>&gt;&gt;</b>   | 7  |
| Caisse<br>1 | Caisse Cai                  | sse Suppri<br>3 | rimer Modifier<br>articles of | remise Divers<br>cochés Y                         | Choisir<br>un client                       | Afficher et ajouter<br>une commande                | Utiliser un bon<br>cadeau, avoir                 | Divers                  | Adresse<br>~     | Ajouter une<br>référence    | Sans<br>contact  | Carte<br>bancaire | C  |
|             | Affich                      | er              |                               | Articles                                          |                                            |                                                    | Ticket                                           |                         |                  |                             |                  |                   |    |
| Caisse      | Client 🌯                    |                 |                               |                                                   |                                            |                                                    |                                                  |                         |                  |                             |                  |                   |    |
|             |                             |                 |                               |                                                   |                                            |                                                    | La caisse                                        | est ouv                 | erte en (        | date du 13                  | /06/202          | 1.                |    |
| Référ       | ence article<br>echercher p | ou titre Q      | uantité ✓                     | Valider avec u<br>Ajouter l'artic<br>Rechercher p | une quanti<br>:le sur une<br>ar le titre : | ité de 1<br>ligne séparée<br>si la saisie n'est pa | ] Faire une fact<br>] Ne pas imprim<br>s un ISBN | ure<br>er le tick       | et 🗌 P           | ayer sans co<br>aiement hor | nfirmer<br>s TVA | _                 |    |
| (           | Caisse                      | A               | rticles                       |                                                   | Re 🍫                                       | Saisir                                             | la valeur et appuy                               | er sur la ti            | ouche Entr       | ée 🖻                        |                  |                   |    |
|             | 1                           |                 |                               |                                                   | 15                                         |                                                    |                                                  |                         | Abando           | nner Va                     | lider            |                   |    |
|             | Dossiel                     | r  BL  Réfe     | érence                        | Titre                                             | R                                          | Veuillez sa<br>La monta                            | aisir le montant (<br>nt doit être sup           | de l'acom<br>érieur à ( | npte verse<br>D. | é par le client             | t.               | ivers             |    |

Saisir éventuellement les articles présentés par le client et encaisser. L'acompte n'est pas lié à un dossier :

| <u> </u>  |             |               |                |                                    |                                   |                            |                           |                                     |                     | La cais      | se                         |                    |                   |
|-----------|-------------|---------------|----------------|------------------------------------|-----------------------------------|----------------------------|---------------------------|-------------------------------------|---------------------|--------------|----------------------------|--------------------|-------------------|
|           |             | La cais       | se Ticke       | ts de caisse                       | Les éché                          | ances                      | Suivi des                 | notifications                       | Décla               | aration S    | SOFIA                      | Rapport            | t de caiss        |
|           |             |               |                |                                    | 2                                 | 3                          | 1                         | <b></b>                             |                     |              | ۲                          |                    | <b>**</b>         |
| Caisse    | Caisse<br>2 | e Caisse<br>3 | Supprimer      | Modifier remise<br>articles cochés | Divers Ch                         | oisir Affich<br>client une | er et ajouter<br>commande | Utiliser un bon<br>cadeau, avoir    | Divers              | Adresse      | Ajouter une<br>référence   | Sans<br>contact    | Carte<br>bancaire |
|           |             | Afficher      |                | Articles                           |                                   |                            |                           | Ticket                              |                     |              |                            |                    |                   |
| Caisse    | Client      | ۵,            |                |                                    |                                   |                            |                           |                                     |                     |              |                            |                    |                   |
|           |             |               |                |                                    |                                   |                            |                           | La caisse                           | est ouve            | erte en (    | date du 13                 | /06/202            | 21.               |
| Référ<br> | rence       | article ou    | ı titre Quanti | té 🔽 Valide                        | er avec une q<br>er l'article sur | uantité de<br>une ligne    | 1                         | ] Faire une fact<br>] Ne pas imprim | ure<br>her le ticke | □ P<br>t □ P | ayer sans co<br>aiement ho | onfirmer<br>rs TVA |                   |
| R         | echero      | ther par      | le sériel      | Reche                              | ercher par le t                   | titre si la sa             | isie n'est pa             | s un ISBN                           |                     |              |                            |                    |                   |
| (         | Caisse      | e             | Articles       | 6                                  | Remis                             | e déduite                  |                           | Tota                                | al TTC              |              | А                          | PAYER              |                   |
|           | 1           |               | 1              |                                    |                                   |                            | 0,00€                     | E                                   | 15,0                | )0€          |                            | 15                 | ,00 €             |
|           |             | Dossier       | BL Référence   | e   T                              | itre                              |                            | ТТС                       | unitaire Qté 1                      | TTC total           | Remise       | Montant                    | Afficher           | Divers            |
| → 3       |             |               |                |                                    |                                   |                            | 1                         |                                     |                     |              |                            |                    |                   |

Le ticket de

### 4 Utiliser un acompte versé librement

Ouvrir le logiciel « Caisse ».

#### Rechercher le client.

Les acomptes, avoirs ou bons cadeaux du client sont affichés pour information :

| <b>a</b>                                                                                                    | La caisse                                                                                            | ඕ − □                                                                                                    |
|----------------------------------------------------------------------------------------------------|----------------------------------------------------------------------------------------------------|----------------------------------------------------------------------------------------------------|
| La caisse Tickets de caisse Les échéances                                                                                   | Suivi des notifications Déclaration SOFIA Rapport de caisse                                          | Ouvrir et fermer la caisse, archives                                                                                                    |
| Caisse Caisse Caisse 1 2 3 Supprimer Afficher articles cochés $\checkmark$                                                  | et ajouter<br>mmande<br>cadeau, avoir v                                                              | Image: Weight of the speces     Image: Weight of the speces     Image: Weight of the speces     Image: Weight of the speces       Image: Weight of the speces     Image: Weight of the speces     Image: Weight of the speces     Image: Weight of the speces       Image: Weight of the speces     Image: Weight of the speces     Image: Weight of the speces     Image: Weight of the speces       Image: Weight of the speces     Image: Weight of the speces     Image: Weight of the speces     Image: Weight of the speces       Image: Weight of the speces     Image: Weight of the speces     Image: Weight of the speces     Image: Weight of the speces       Image: Weight of the speces     Image: Weight of the speces     Image: Weight of the speces     Image: Weight of the speces       Image: Weight of the speces     Image: Weight of the speces     Image: Weight of the speces     Image: Weight of the speces       Image: Weight of the species     Image: Weight of the species     Image: Weight of the species     Image: Weight of the species       Image: Weight of the species     Image: Weight of the species     Image: Weight of the species     Image: Weight of the species       Image: Weight of the species     Image: Weight of the species     Image: Weight of the species     Image: Weight of the species       Image: Weight of the species     Image: Weight of the species     Image: Weight of the species     Image: Weight of the species       Image: Weight of the species     Im |
| Afficher Articles                                                                                                    | Ticket                                                                                               | Paiement Divers                                                                                                    |
| Caisse Client 🍫                                                                                                    |                                                                                                    |                                                                                                    |
|                                                                                                    | La caisse est ouverte en date du 13/06/2021.                                                         |                                                                                                    |
| Référence article ou titre       Quantité         Valider avec une quantité de 1         Ajouter l'article sur une ligne sé | Faire une facture     Payer sans confirmer parée     Ne pas imprimer le ticket     Paiement hors TVA | Détail de l'article                                                                                                    |
| Rechercher par le sériel Rechercher par le titre si la saisie                                                               | n'est pas un ISBN                                                                                    | aucun résultat                                                                                                    |
| Caisse Articles Remise déduite                                                                                              | Total TTC A PAYER                                                                                    |                                                                                                    |
| 1                                                                                                    |                                                                                                    |                                                                                                    |
| Dossier RI Référence Titre                                                                                                  | TTC unitaire Oté TTC total Remise Montant Afficher Divers                                            |                                                                                                    |
|                                                                                                    |                                                                                                    |                                                                                                    |
|                                                                                                    |                                                                                                    |                                                                                                    |
|                                                                                                    | -                                                                                                    |                                                                                                    |
|                                                                                                    |                                                                                                    | Acomptes, avoirs, bons Cadeaux disponibles                                                                                                    |
|                                                                                                    |                                                                                                    | 8888840000815 Acompte 12,00 € du 13/06/2021 - Dossier 27858                                                                                                    |
|                                                                                                    |                                                                                                    | 8888840000822 Acompte 15,00 € du 13/06/2021 - Versement<br>libre                                                                                                    |
|                                                                                                    |                                                                                                    | 8888840000808 Acompte 12,00 € du 07/06/2021 - Dossier 27857                                                                                                    |
|                                                                                                    |                                                                                                    | 8888840000600 Acompte 50,00 € du 13/09/2018 - Dossier 25194                                                                                                    |
|                                                                                                    |                                                                                                    | Client                                                                                                    |
|                                                                                                    |                                                                                                    | Articles reçus a retirer 8                                                                                                    |
|                                                                                                    |                                                                                                    | Adresse principale 62530 SERVAIN<br>FRANCE                                                                                                    |

Pour utiliser l'acompte versé librement avec les achats du client, sélectionner « Utiliser un acompte... » :

| -           |                 |              |           |                                    |             |                      |                                     |                                    |                  | La cais     | se                       |                 |                   |           |           |         |               |
|-------------|-----------------|--------------|-----------|------------------------------------|-------------|----------------------|-------------------------------------|------------------------------------|------------------|-------------|--------------------------|-----------------|-------------------|-----------|-----------|---------|---------------|
|             | La c            | aisse        | Ticket    | s de caisse                        | Les         | échéance             | s Suivi de                          | s notifications                    | Dé               | claration s | Sofia                    | Rapport         | de cais           | se        | Ouvrir e  | t ferme | er la caisse, |
|             |                 |              |           |                                    | <b>1</b>    | 2                    |                                     | <b>1</b>                           | 2                |             | ۲                        |                 | <b>2</b>          | S.        | 3         | 8       |               |
| Caisse<br>1 | Caisse Cai<br>2 | isse Su<br>3 | upprimer  | Modifier remise<br>articles cochés | Divers      | Choisir<br>un client | Afficher et ajouter<br>une commande | r Utiliser un bon<br>cadeau, avoir | Divers           | Adresse     | Ajouter une<br>référence | Sans<br>contact | Carte<br>bancaire | Chèque    | Espèces   | Divers  | Virement      |
| Colore      | Affich          | er           |           | Articles                           |             |                      |                                     | Ticket                             | $\triangleright$ | Gérer les   | dossiers du              | u client à      | partir d          | e la cais | se        |         |               |
| Caisse      | Client          |              |           |                                    |             |                      |                                     | La caisse                          |                  | Ajouter le  | es articles re           | çus d'un        | e comm            | ande à    | partir de | son nu  | méro          |
| Référ       | ence article    | ou titre     | Quantit   | é 🗸 Valide                         | er avec u   | ne quantit           | té de 1                             | Faire une fact                     | ٢                | Afficher e  | et ajouter un            | e comma         | ande do           | nt les ar | ticles no | n reçus |               |
|             |                 |              |           | Ajout                              | er l'articl | e sur une            | ligne séparée                       | Ne pas imprim                      | 1                | Utiliser u  | n acompte, l             | bon cade        | au, avoi          | ir        |           |         | •             |
| R           | echercher p     | ar le séri   | iel       | Reche                              | ercher pa   | ır le titre s        | i la saisie n'est pa                | as un ISBN                         | <i></i>          | Verser ur   | n acompte li             | bre d'util      | isation           |           |           |         |               |
| (           | Caisse          |              | Article   | s                                  | F           | Remise d             | léduite                             | T                                  | 3                | Verser ur   | n acompte s              | ur un do:       | ssier             |           |           |         | _             |
|             | 1               |              |           |                                    |             |                      |                                     |                                    | 2                | Créer un    | nouveau clie             | ent             |                   |           |           |         |               |
|             | Dossie          | r BL I       | Référence | TI                                 | itre        |                      | TTC                                 | Cunitaire Qté 1                    | 3                | Afficher o  | ou modifier l            | le client s     | élection          | né        |           |         |               |
|             |                 |              |           |                                    |             |                      |                                     |                                    | 2                | Rembour     | ser un acon              | npte            |                   |           |           |         |               |
|             |                 |              |           |                                    |             |                      |                                     |                                    | 8                | Liste des   | clients avec             | des bon         | s de livr         | aisons à  | à facture | r       | ,s            |

Cocher l'acompte versé librement à utiliser en caisse :

| 5              |          |                |             |                |                                               |                  | La caisse                        |                                         |
|----------------|----------|----------------|-------------|----------------|-----------------------------------------------|------------------|----------------------------------|-----------------------------------------|
|                | ,        | )              |             |                |                                               |                  | Liste des bons cadeaux, acompte  | s et avoirs disponibles                 |
|                |          | Þ              | Reche       | rcher          |                                               |                  |                                  |                                         |
| Caisse Ca<br>1 |          | ]              |             |                | ۵                                             | 1                |                                  |                                         |
| Caisse Cli     | T<br>déc | Fout<br>cocher | Tout Cocher | le critère Cor | ritient Réactualiser<br>ritère liste initiale | r la Aide Fermer |                                  |                                         |
|                |          | Cod            | her         | Méthode d      | e recherche                                   | Divers           |                                  |                                         |
| Référenc       | Filt     | rer F          | ermer Rech  | ercher         |                                               |                  |                                  |                                         |
|                | Réf      | férenc         | te          |                | Montant                                       |                  | Date validité                    | Туре                                    |
|                |          |                |             |                |                                               |                  |                                  |                                         |
| Rech           | Rés      | sultat         |             |                |                                               |                  |                                  |                                         |
| Cai            | _        |                |             |                |                                               |                  |                                  |                                         |
|                |          | R              | éférence    | Montant        | Date validité                                 | Туре             | Détail                           |                                         |
|                |          |                | 888840000   | 500 50,00      | )€                                            | Acompte versé    | Acompte versé le 13/09/2018, mon | tant initial : 50,00 €, commande 25194  |
|                |          | E 8            | 888840000   | 308 12,00      | )€                                            | Acompte versé    | Acompte versé le 07/06/2021, mon | tant initial : 12,00 €, commande 27857  |
|                | Ι.       | <b>E</b>       | 888840000   | 315 12,00      | )€                                            | Acompte versé    | Acompte versé le 13/06/2021, mon | tant initial : 12,00 €, commande 27858  |
|                | 1        | ✓ 8            | 888840000   | 322 15,00      | )€                                            | Acompte versé    | Acompte versé le 13/06/2021, mon | tant initial : 15,00 €, versement libre |

A noter : il est possible de sélectionner aussi un acompte lié initialement à une commande, sélectionner plusieurs avoirs, bons cadeaux, autres acomptes...

L'utilisation des acomptes est très souple afin de répondre à toutes les demandes.

Sélectionner le bouton « Fermer ». Ajouter les articles du client et encaisser ... :

| 5           |             |             |             |                                    |                            |                        |                       |                      |                    |                       |                       | La caiss | e                         |                    |                     |
|-------------|-------------|-------------|-------------|------------------------------------|----------------------------|------------------------|-----------------------|----------------------|--------------------|-----------------------|-----------------------|----------|---------------------------|--------------------|---------------------|
|             | L           | .a caisse   | Ticke       | ts de caisse                       | Les é                      | échéance               | es S                  | uivi des             | notific            | ations                | Décla                 | ration S | OFIA                      | Rappor             | t de caisse         |
|             |             |             |             |                                    | <b>;</b>                   | 3                      | R                     | )                    | 6                  | -                     | 2                     |          | <                         | X                  | ً 🛃                 |
| Caisse<br>1 | Caisse<br>2 | Caisse<br>3 | Supprimer   | Modifier remise<br>articles cochés | Divers                     | Choisir<br>un dient    | Afficher e<br>une con | et ajouter<br>Imande | Utiliser<br>cadeau | r un bon<br>ı, avoir  | Divers                | Adresse  | Ajouter une<br>référence  | Sans<br>contact    | Carte C<br>bancaire |
|             | A           | fficher     |             | Articles                           |                            |                        |                       |                      |                    | Ticket                |                       |          |                           |                    |                     |
| Caisse      | Client      | 20          |             |                                    |                            |                        |                       |                      |                    |                       |                       |          |                           |                    |                     |
|             |             |             |             |                                    |                            |                        |                       |                      | L                  | a caisse              | e est ouve            | rte en d | late du 13                | 3/06/20            | 21.                 |
| Référ<br>   | rence ar    | ticle ou t  | itre Quanti | té 🗸 Valide                        | er avec ur<br>er l'article | ne quanti<br>e sur une | té de 1<br>ligne sép  | arée 🗌               | Faire              | une fact<br>as imprin | ture<br>ner le ticket | Pa       | ayer sans c<br>aiement ho | onfirmer<br>rs TVA |                     |
| R           | echerch     | ier par le  | sériel      | Reche                              | ercher pa                  | r le titre s           | si la saisie          | n'est pa             | s un ISI           | BN                    |                       |          |                           |                    |                     |
| C           | Caisse      |             | Articles    | ;                                  | Rer                        | nise déd               | luite                 |                      |                    | Total                 | ТТС                   |          | AP                        | AYER               |                     |
|             | 1           |             | 0           |                                    |                            |                        | 0                     | , <mark>00</mark> €  |                    |                       | 0,00                  | €        |                           | -15                | ,00 €               |
|             | D           | ossier B    | L Référence | е   Т                              | itre                       |                        |                       | TTC                  | unitaire           | Qté                   | TTC total             | Remise   | Montant                   | Afficher           | Divers              |
| → 2         | 2           |             | 8888840     | 0000822 L                          | Itilisation                | acompte                |                       | 1                    | 5,00 €             | 1                     | 15,00€                | E        |                           | Article            |                     |

#### Exemple :

| 5           |                    |                     |        |           |                        |                  |                          |                       |                      |                     |                         |                         |                    |       | La cais | se                   |                       |            |           |
|-------------|--------------------|---------------------|--------|-----------|------------------------|------------------|--------------------------|-----------------------|----------------------|---------------------|-------------------------|-------------------------|--------------------|-------|---------|----------------------|-----------------------|------------|-----------|
|             |                    | La cais             | se     | Ticke     | ts de cai              | sse              | Les (                    | échéanc               | es                   | Suivi (             | les notif               | cations                 | D                  | éclar | ation S | SOFIA                | Rapp                  | port       | de caisse |
|             |                    |                     |        |           | H                      |                  | 2                        | 2                     | F                    | <i>S</i>            |                         | -                       | - 57               |       |         | 4                    | 6                     | Ľ          | 2         |
| Caisse<br>1 | e Caisse<br>2      | e Caisse<br>3       |        | Supprimer | Modifier<br>articles o | remise<br>cochés | Divers                   | Choisir<br>un dient   | Affiche<br>une c     | r et ajou<br>ommand | iter Utilis<br>le cadea | er un bor<br>iu, avoir. | n Diver            | s A   | dresse  | Ajouter u<br>référen | ine Sa<br>ce con      | ns<br>tact | Carte (   |
|             |                    | Afficher            |        |           |                        | Articles         |                          |                       |                      |                     |                         | Ticket                  |                    |       |         |                      |                       |            |           |
| Caisse      | Client             | 20                  |        |           |                        |                  |                          |                       |                      |                     |                         |                         |                    |       |         |                      |                       |            |           |
|             |                    |                     |        |           |                        |                  |                          |                       |                      |                     |                         | La caise                | se est o           | uver  | te en ( | date du              | 13/06/                | 202        | 1.        |
| Réfi<br>97  | érence :<br>822071 | article or<br>33026 | u titr | e Quanti  |                        | Valide<br>Ajout  | er avec u<br>er l'articl | ne quant<br>e sur une | ité de 1<br>ligne sé | éparée<br>ie n'est  | Faire                   | e une fa<br>bas impri   | cture<br>imer le t | cket  | P       | ayer san:<br>aiement | s confirm<br>hors TV/ | er<br>A    |           |
|             | Recifient          | and par             | 10 30  |           |                        | Rech             | ercher pa                |                       |                      | ie ii est           | pas un 1                |                         |                    |       |         |                      |                       |            |           |
|             | Caisse             | 9                   |        | Article   | s                      |                  | F                        | kemise o              | leduite              |                     |                         |                         | i otali i          | IC    |         |                      | A PAY                 | ER         |           |
|             | 1                  |                     |        | 1         |                        |                  |                          |                       |                      | 0,0                 | € 00                    |                         |                    | 22,   | ,00 €   |                      |                       | 7          | ,00€      |
|             |                    | Dossier             | BL     | Référence | 2                      | Т                | itre                     |                       |                      | 1                   | TC unitair              | Qté                     | TTC tot            | al    | Remise  | Montar               | t Affich              | er         | Divers    |
| •           | 3                  |                     |        | 9782207   | 7133026                | L                | ATIUM -                  | VOL01                 |                      |                     | 22,00                   | E 1                     | 22,                | 00€   |         |                      | Artic                 | le         |           |
|             | 2                  |                     |        | 8888840   | 0000822                | ι                | Jtilisation              | acompte               |                      |                     | 15,00                   | E 1                     | 15,                | 00€   |         |                      | Artio                 | le         |           |

### Logiciel de gestion de librairie

Ticket de caisse :

|    | 3               |                    |                    |                      |                        |                              |                       |                       | Gérer    | r les tickets | de caisse     |              |                  |            | ħ           | _         |          |
|----|-----------------|--------------------|--------------------|----------------------|------------------------|------------------------------|-----------------------|-----------------------|----------|---------------|---------------|--------------|------------------|------------|-------------|-----------|----------|
|    | <u> </u>        | La caiss           | se                 | Tickets de           | e caisse               | Les éché                     | éances                | Suivi des             | notifica | tions         | Déclaratio    | n Sofi       | IA Rapport de ca | isse Ouvri | et fermer l | a caisse, | archives |
|    | $\sim$          | $\triangleleft$    |                    |                      | 3                      |                              |                       | )                     | <b>;</b> |               | ] 😣           |              |                  |            |             |           |          |
| R  | echercher<br>~  | Ticket<br>précéden | Ticket<br>t suivan | Gérer le<br>t ticket | Modifier (<br>le dient | Gérer les dossi<br>du client | ers Affiche<br>format | rau Imprimer<br>PDF ~ | Divers   | Documer<br>~  | ntation Ferme | r            |                  |            |             |           |          |
|    | Red             | hercher            |                    |                      |                        | Tic                          | ket                   |                       |          |               | Divers        |              |                  |            |             |           |          |
| Ti | ickets de caiss | se Ticket          | t de caiss         | e Client             | 200                    |                              |                       |                       |          |               |               |              |                  |            |             |           |          |
|    |                 |                    |                    |                      |                        | -                            | 4 4                   |                       |          |               |               |              |                  |            |             |           |          |
|    |                 |                    |                    |                      |                        | TICK                         | et de ca              | usse 178              | 846 du   | i dimar       | iche 13 ji    | uin 20       | 021 a 10:44:15   |            |             |           |          |
| ſ  |                 |                    |                    | Tic                  | ket de cai             | sse                          |                       |                       |          |               |               |              | Adress           | ses        |             |           |          |
| li | Caisse          |                    | ,                  | ALIEN1               |                        |                              |                       |                       |          |               |               | VASS         | SEUR Dominique   |            |             | _         |          |
| li | N° de ticke     | et                 |                    | 178846               |                        |                              |                       |                       | C        | lient         |               | 6253<br>ERAI | 30 SERVAIN       |            |             |           |          |
|    | N° de clier     | nt                 |                    | 1008404              |                        |                              |                       |                       |          |               |               |              | NGE              |            |             |           |          |
| li | Date d'ach      | hat                |                    | dimanche             | 13 juin 202            | 1 à 10:44:15                 | i                     |                       |          |               | Тур           | e de p       | aiement          |            | Montan      | TTC       |          |
|    |                 |                    |                    |                      |                        |                              |                       |                       | С        | arte banc     | aire          |              |                  |            |             |           | 7€       |
|    |                 |                    |                    | _                    | Prix total             |                              | _                     |                       |          |               |               |              |                  |            |             |           |          |
|    |                 |                    | HT                 | TVA                  | TVA                    | TTC                          | Rem                   | nise déduite          | ;        |               |               |              |                  |            |             |           |          |
|    | Tva             |                    | 20,85              | € 5,5%               | 1,15€                  | 22,00                        | €                     |                       |          |               |               |              |                  |            |             |           |          |
| Ц  | Montant tota    | а                  | 20,85              | €                    | 1,15€                  | 22,00                        | €                     | 0,0                   | 0€       |               |               |              |                  |            |             |           |          |
|    | Acompte         |                    |                    |                      |                        | -15,00                       | €                     |                       |          |               |               |              |                  |            |             |           |          |
| Ш  | NET A PAYE      | ER                 |                    |                      |                        | 7,00 €                       | €                     |                       |          |               |               |              |                  |            |             |           |          |
|    |                 |                    |                    |                      |                        |                              |                       |                       |          |               |               |              |                  |            |             |           |          |
|    | Réi             | férence            | :                  |                      | Titre                  | E                            | diteur                | ļ                     | Auteur   |               | TVA           | Qté          | Unitaire TTC     | total TTC  | remise      | remis     | se TTC   |
|    | 97822071        | 133026             |                    | LATIUM - V           | OL01                   | DEN                          | OEL                   | LUCAZEAU              | ROMAIN   |               | 5,50 %        | 1            | 22,00€           | 22,00€     |             |           |          |
|    | 88888400        | 000822             |                    | Utilisation          | acompte                |                              |                       |                       |          |               | 0.00 %        | 1            |                  | -15.00€    |             |           |          |

### 5 <u>Rembourser un acompte</u>

Le remboursement d'un acompte est à faire à partir de la caisse.

Rechercher le client existant :

| <b>a</b>                                                                                                    | La caisse                                                                                                    | ▣ - □ :                                                                                                    |
|----------------------------------------------------------------------------------------------------|----------------------------------------------------------------------------------------------------|----------------------------------------------------------------------------------------------------|
| La caisse Tickets de caisse Les échéances                                                                                                    | Suivi des notifications Déclaration SOFIA Rapport de caisse                                                                                                    | Ouvrir et fermer la caisse, archives                                                                                                    |
| Caisse Caisse Caisse Supprimer Modifier remise Divers<br>1 2 3 3 Control of the control of the con | i et ajouter       Utiliser un bon       Divers       Adresse       Ajouter une       Sans       Carte       Che         ommande       cadeau, avoir       v       référence       Contact bancaire | aue Espèces Divers Virement                                                                                                    |
| Afficher Articles                                                                                                    | licket                                                                                                    | Paiement Divers                                                                                                    |
|                                                                                                    | La caisse est ouverte en date du 13/06/2021.                                                                                                    |                                                                                                    |
| Référence article ou titre       Quantité         Image: Caisse       Articles         Caisse       Articles         Remise déduite         Image: Dossier       BL         Référence       Titre                                                                                                    |                                                                                                    | Détail de l'article<br>aucun résultat                                                                                                    |
|                                                                                                    | 80<br>80<br>80<br>80<br>80<br>80<br>80<br>80<br>80<br>80<br>80<br>80<br>80<br>8                                                                                                    | Acomptes, avoirs, bons Cadeaux disponibles           888840000815 Acompte         12,00 € du 13/06/2021 - Dossier 27858           888840000839 Acompte         18,00 € du 13/06/2021 - Versement<br>libre           888840000808 Acompte         12,00 € du 07/06/2021 - Dossier 27857           888840000600 Acompte         50,00 € du 13/09/2018 - Dossier 25194           Client           VASSEUR Dominique<br>62530 SERVAIN<br>FRANCE |

#### Sélectionner le bouton « Divers / Verser un acompte sur un dossier » :

|                                                                                                    | La caisse                                                                                              |
|----------------------------------------------------------------------------------------------------|----------------------------------------------------------------------------------------------------|
| La caisse Tickets de caisse Les échéances Suivi des notifications                                                                                                    | Déclaration SOFIA Rapport de caisse Ouvrir et fermer la caisse, a                                      |
|                                                                                                    | 🐉 📄 🧇 😰 🗟 🛰 🔗 🥃 🔟                                                                                      |
| Caisse     Caisse     Caisse     Caisse     Caisse     Caisse     Choisir     Afficher et ajouter     Utiliser un bon       1     2     3     artides cochés     ✓     un dient     une commande     cadeau, avoir | Divers Adresse Ajouter une Sans Carte Cheque Especes Divers Virement D<br>v référence contact bancaire |
| Afficher Articles Ticket                                                                                                    | 🦻 Gérer les dossiers du client à partir de la caisse —                                                 |
| Caisse Client                                                                                                    | Ajouter les articles reçus d'une commande à partir de son numéro                                       |
| Référence article ou titre Quantité 📝 Vallder avec une quantité de 1 📃 Faire une fact                                                                                                    | Afficher et ajouter une commande dont les articles non reçus                                           |
| Ajouter l'article sur une ligne séparée 🗌 Ne pas imprim                                                                                                    | 🛯 🧼 Utiliser un acompte, bon cadeau, avoir                                                             |
| Rechercher par le sériel     Rechercher par le titre si la saisie n'est pas un ISBN                                                                                                    | Verser un acompte libre d'utilisation ut                                                               |
| Caisse Articles Remise déduite To                                                                                                    | 🤣 Verser un acompte sur un dossier                                                                     |
|                                                                                                    | Scréer un nouveau client                                                                               |
| Dossier   BL   Référence   Titre   TTC unitaire   Qté   T                                                                                                    | Afficher ou modifier le client sélectionné                                                             |
|                                                                                                    | Sembourser un acompte                                                                                  |
|                                                                                                    | Liste des clients avec des bons de livraisons à facturer                                               |
|                                                                                                    |                                                                                                    |

Sélectionner l'acompte à rembourser (libre ou versé sur un dossier) en cliquant sur la ligne :

| <u> </u>       |      |                          |                      |                                    |            |               | La caisse                            |                                    |
|----------------|------|--------------------------|----------------------|------------------------------------|------------|---------------|--------------------------------------|------------------------------------|
|                | ۶    | )                        |                      |                                    |            |               | Liste les acomptes dis               | ponibles                           |
|                |      | <u>ک</u>                 | Recher               | cher                               |            |               |                                      |                                    |
| Caisse Ci<br>1 |      | S                        | P                    | 2                                  |            | 3             |                                      |                                    |
| Caisse C       | Co   | mmence par<br>le critère | Contien<br>le critèr | t Réactualiser l<br>liste initiale | a Aide Fer | mer           |                                      |                                    |
|                |      | Métho                    | de de re             | cherche                            | Divers     |               |                                      |                                    |
| Référen        | Filt | rer Fermer               | Reche                | rcher                              |            |               |                                      |                                    |
|                | Ré   | férence                  |                      |                                    | Montant    |               |                                      | Туре                               |
|                | L    |                          |                      |                                    |            |               |                                      |                                    |
| Rech           | Ré   | sultat                   |                      |                                    |            |               |                                      |                                    |
| Ca             |      |                          |                      |                                    |            |               |                                      |                                    |
|                |      | Référence                |                      | Montant                            | Zone3      | Туре          | Détail                               |                                    |
|                | ►    | 88888400                 | 00600                | 50,00€                             |            | Acompte versé | Acompte versé le 13/09/2018, montant | initial : 50,00 €, commande 25194  |
|                |      | 88888400                 | 00808                | 12,00€                             |            | Acompte versé | Acompte versé le 07/06/2021, montant | initial : 12,00 €, commande 27857  |
|                |      | 88888400                 | 00815                | 12.00€                             |            | Acompte versé | Acompte versé le 13/06/2021, montant | initial : 12.00 €. commande 27858  |
|                |      | 88888400                 | 00839                | 18,00€                             |            | Acompte versé | Acompte versé le 13/06/2021, montant | initial : 18,00 €, versement libre |

Sélectionner le type de remboursement et valider le paiement en sélectionnant le bouton « Encaisser » ou en appuyant sur la touche F12. Par défaut une liste déroulante est affichée. Pour rendre en espèce, reporter la somme dans la zone Espèce :

| ڬ                                                                  |                                                                            |                           |                                                         |                                                       |                                                                            |
|--------------------------------------------------------------------|----------------------------------------------------------------------------|---------------------------|---------------------------------------------------------|-------------------------------------------------------|----------------------------------------------------------------------------|
| La caisse Tickets de d                                             | caisse Les échéances Suivi de                                              | s notifications Déclarati | ion SOFIA Rapport de caisse                             | Ouvrir et fermer la caisse, arc                       | chives                                                                     |
| Caisse Caisse Caisse<br>1 2 3<br>Caisse Caisse Caisse              |                                                                            | - <u>8</u>   -            | Payer                                                   |                                                       | entation Fermer                                                            |
| Afficher<br>Caisse Client 🍫<br>Référence article ou titre Quantité | Date du jour<br>+ 30 jours<br>Echéance<br>Payer<br>Payer<br>Payer<br>Payer |                           |                                                         |                                                       | Divers                                                                     |
| Rechercher par le sériel                                           | Mode de paiement                                                           | Payer par échéance        | Date de l'échéance                                      |                                                       | isultat                                                                    |
| Caisse Articles                                                    |                                                                            | A payer                   | r<br>+                                                  | -18,00 €                                              | ^                                                                          |
| Dossier BL Référence                                               |                                                                            | Total actia               | u                                                       | -10,00 €                                              | ~                                                                          |
|                                                                    |                                                                            | Mode de paiement          |                                                         | Rendre                                                | Cadeaux disponibles                                                        |
|                                                                    | Carte bancaire                                                             |                           | Espèce                                                  |                                                       | 00 € du 13/06/2021 - Dossier 27858                                         |
|                                                                    | Chèque                                                                     |                           | *                                                       | 18                                                    | 1,00 € du 13/06/2021 - Versement<br>re                                     |
|                                                                    | Espèce                                                                     | F                         | Remboursement par avoir<br>Remboursement carte bancaire | <b>3</b>                                              | ,00 € du 07/06/2021 - Dossier 27857<br>,00 € du 13/09/2018 - Dossier 25194 |
|                                                                    | Paiement sans contact                                                      | F                         | Remboursement par chèque<br>Remboursement par virement  | 0,00 €                                                | nt                                                                         |
|                                                                    | Virement                                                                   | F                         | Remboursement échéance                                  |                                                       | SSEUR Dominique                                                            |
|                                                                    |                                                                            | A                         | ppuyer sur la touche F12 pour encaisser                 | r sans cliquer sur le bouton                          | r74497475<br>ntact@livralog.com                                            |
|                                                                    |                                                                            |                           |                                                         |                                                       |                                                                            |
|                                                                    |                                                                            |                           | N° d<br>IBA<br>fact                                     | de carte fidélité<br>N de la librairie sur la<br>ture | Non                                                                        |
|                                                                    |                                                                            |                           |                                                         |                                                       | LIVRASOFT 5 - caisse V1.1.1.0                                              |

Les tickets sont visibles dans l'onglet « Tickets de caisse » :

|          |                              |                        |            |          |       |                |                                  |                      |                   |       | Gérer les tickets de caisse |                   |
|----------|------------------------------|------------------------|------------|----------|-------|----------------|----------------------------------|----------------------|-------------------|-------|-----------------------------|-------------------|
|          | 칠 L                          | a caisse               | Tic        | ckets d  | e cai | sse Les        | échéances                        | Suivi                | des notifications |       | Déclaration SOFIA           | Rapport de caisse |
|          |                              |                        |            |          |       |                | $\sum_{i=1}^{n}$                 | 2                    |                   | X     |                             |                   |
| Au<br>da | tres Semaine<br>tes dernière | e Cette H<br>e semaine | ier        | Aujouro  | ďhui  | Rechercher     | Rechercher Re<br>dans la liste u | chercher<br>In dient | Documentation Fe  | ermer |                             |                   |
|          | Rechercher :                 | sur une date d'e       | encai      | ssement  | :     | Recherc        | Recherch                         | ier                  | Divers            |       |                             |                   |
| Tid      | kets de caisse               | Ticket de cai          | sse        | Client   | 0     |                |                                  |                      |                   |       |                             |                   |
| Lis      | ste des ticke                | ets de caisse a        | aujoi      | urd'hui. | 5 tic | kets sont affi | chés.                            |                      |                   |       |                             |                   |
|          | Facture Nº                   | N° ticket              | $\bigcirc$ | Affiche  | r     | Modifier       | Date                             | Heure                | Montant           | Nom   |                             |                   |
| ×        |                              | 178844                 |            | Tic      | ket   | Gérer          | 13/06/2021                       | 09:25                | 12,00€            | VAS   | SEUR Dominique              |                   |
|          |                              | 178845                 |            | Tic      | ket   | Gérer          | 13/06/2021                       | 10:33                | 15,00 €           | VAS   | SEUR Dominique              |                   |
|          |                              | 178846                 |            | Tic      | ket   | Gérer          | 13/06/2021                       | 10:44                | 22,00 €           | VAS   | SEUR Dominique              |                   |
|          |                              | 178847                 |            | Tic      | ket   | Gérer          | 13/06/2021                       | 10:58                | 18,00€            | VAS   | SEUR Dominique              |                   |
|          |                              | 178848                 |            | Tic      | ket   | Gérer          | 13/06/2021                       | 11:07                | -18,00 €          | VAS   | SEUR Dominique              |                   |

#### Détail du ticket :

|               |                                    |                            |                            |                              |                         |             |           |              | Gérer les tick | ets de caisse |        |                         |        |              |               |
|---------------|------------------------------------|----------------------------|----------------------------|------------------------------|-------------------------|-------------|-----------|--------------|----------------|---------------|--------|-------------------------|--------|--------------|---------------|
|               | La caisse T                        | ïckets de cai              | isse Le                    | es échéance                  | es :                    | Suivi des r | notificat | ions         | Déclaration    | n sofia       | Rappo  | ort de caisse           | Ouvrir | et fermer la | a caisse, arc |
| $\mathbf{P}$  | <                                  | <u></u>                    | 3                          | 2                            |                         |             | <b>;</b>  |              | ] 😣            |               |        |                         |        |              |               |
| Rechercher    | Ticket Ticket<br>précédent suivant | Gérer le Mo<br>ticket le d | difier Gérerle<br>dient du | es dossiers A<br>I client fo | fficher au<br>ormat PDF | Imprimer    | Divers    | Documen<br>~ | tation Fermer  | r             |        |                         |        |              |               |
| R             | echercher                          |                            |                            | Ticket                       |                         |             |           |              | Divers         |               |        |                         |        |              |               |
| Tickets de ca | isse Ticket de caisse              | Client 🌯                   |                            |                              |                         |             |           |              |                |               |        |                         |        |              |               |
|               |                                    |                            |                            |                              | <b>T</b> i -            | lent de     |           | 4700/        | O also alima   |               |        | 004 - 44.07             | .04    |              |               |
|               |                                    |                            |                            |                              |                         | Ker de (    | caisse    | 17884        | is au aim      | anche 13      | juin 2 | 021 a 11:07             | .01    |              |               |
|               |                                    | 1                          | Ficket de c                | aisse                        |                         |             |           |              |                |               |        |                         | A      | dresses      |               |
| Caisse        |                                    | ALIEN1                     |                            |                              |                         |             |           |              |                |               |        | VASSEUR Domin           | nique  |              |               |
| N° de tic     | ket                                | 178848                     |                            |                              |                         |             |           |              | Client         |               |        | 62530 SERVAIN<br>FRANCE |        |              |               |
| N° de cli     | ent                                | 1008404                    |                            |                              |                         |             |           |              |                |               |        |                         |        |              |               |
| Date d'a      | chat                               | dimanche                   | 13 juin 2021               | l à 11:07:01                 |                         |             |           |              |                |               | Туре   | de paiement             |        |              |               |
|               |                                    |                            | Driv tet                   | al                           |                         |             |           |              | Espèce re      | endu          |        |                         |        |              |               |
|               |                                    |                            |                            |                              |                         |             |           |              |                |               |        |                         |        |              |               |
|               | HT                                 | TVA                        | TVA                        | TTC                          |                         | Remi        | sé dédi   | uite         |                |               |        |                         |        |              |               |
| Tva           | -18,0                              | 0€ 0%                      | 0,00€                      | -                            | 18,00€                  |             |           |              |                |               |        |                         |        |              |               |
| Montant to    | otal -18,0                         | 0€                         | 0,00€                      | -18,                         | 00 €                    |             |           | 0,00€        |                |               |        |                         |        |              |               |
|               | - / - /                            |                            |                            |                              |                         |             |           |              |                |               |        |                         |        |              |               |
|               | Reference                          |                            |                            | Litre                        |                         |             | Editeu    |              | Auteur         | TVA           | Qté    | Unitaire                | TTC    | total        | TTC           |
| 888884        | 0000839                            | Rembou                     | rsement ac                 | ompte                        |                         |             |           |              |                | 0,00 %        | 1      |                         |        |              | -18,00€       |

A noter :

• Un acompte ne peut pas être remboursé partiellement. Par contre il est possible d'utiliser partiellement un acompte et rembourser le montant restant.

### 6 Utiliser partiellement un acompte

Un acompte peut être utilisé partiellement. Dans ce cas un nouvel acompte sera créé avec le montant restant non utilisé du premier acompte.

Exemple d'utilisation :

Un client a versé un acompte et retire en plusieurs fois sa commande pour laquelle il a versé un acompte (souhait du client, articles disponibles en plusieurs fois sur une période...). L'acompte est alors utilisé en plusieurs fois.

#### Ouvrir le logiciel « Caisse ». Rechercher le client.

| La caisse                                                                                                    | ▣ - □ >                                                                                                    |
|----------------------------------------------------------------------------------------------------|----------------------------------------------------------------------------------------------------|
| La caisse Tickets de caisse Les échéances Suivi des notifications Déclaration SOFIA Rapport de ca                                                                                                    | isse Ouvrir et fermer la caisse, archives                                                                                 |
| Caisse Caisse Caisse Caisse Caisse Caisse Caisse Caisse Caisse Caisse Caisse Caisse Caisse Caisse Caisse Caisse Caisse Caisse Caisse Caise Caisse Caise Cais | Image: Speces Divers     Image: Speces Divers     Image: Speces Divers     Image: Speces Divers       Paiement     Divers |
| Caisse Client                                                                                                    | T MERICINE TE MINERAL T                                                                                                   |
| La caisse est ouverte en date du 13/06/2021.                                                                                                    |                                                                                                    |
| Référence article ou titre       Quantité         Valider avec une quantité de 1       Faire une facture         Ajouter l'article sur une ligne séparée       Ne pas imprimer le ticket                                                                                                    | Détail de l'article                                                                                                    |
| Rechercher par le sériel Rechercher par le titre si la saisie n'est pas un ISBN                                                                                                    | aucun résultat                                                                                                    |
| Caisse         Articles         Remise déduite         Total TTC         A PAYER           1                                                                                                    |                                                                                                    |
| Dossier BL Référence Titre TTC unitaire Qté TTC total Remise Montant Afficher Divers                                                                                                    |                                                                                                    |
|                                                                                                    |                                                                                                    |
|                                                                                                    | Acomptes, avoirs, bons Cadeaux disponibles                                                                                |
|                                                                                                    | 8888840000815 Acompte 12,00 € du 13/06/2021 - Dossier 27858                                                               |
|                                                                                                    | 8888840000808 Acompte 12,00 € du 07/06/2021 - Dossier<br>27857                                                            |
|                                                                                                    | 8888840000600 Acompte 50,00 € du 13/09/2018 - Dossier 25194                                                               |
|                                                                                                    | Client                                                                                                    |
|                                                                                                    | Adresse principale C2530 SERVAIN<br>FRANCE                                                                                |
|                                                                                                    |                                                                                                    |

Rechercher la commande client (la caisse indique qu'il y a des articles à retirer) :

|                 |                                        |                       |                   |                                    |        |                     |                                          |                                                                                                    |                                                                 | La caise                                                          | se                                                                    |                                                |                                          |                                      |                                |          |
|-----------------|----------------------------------------|-----------------------|-------------------|------------------------------------|--------|---------------------|------------------------------------------|----------------------------------------------------------------------------------------------------|-----------------------------------------------------------------|-------------------------------------------------------------------|-----------------------------------------------------------------------|------------------------------------------------|------------------------------------------|--------------------------------------|--------------------------------|----------|
|                 |                                        | La caisse             | Ticket            | s de caisse                        | Les    | échéance            | es Suivi de                              | s notifications                                                                                         | Déc                                                             | laration s                                                        | Sofia                                                                 | Rapport                                        | de caiss                                 | se                                   | Ouvrir e                       | et ferm  |
|                 | Caisse<br>1                            | Caisse 2 3            | Supprimer         | Modifier remise<br>articles cochés | Divers | Choisir<br>un dient | Afficher et ajoute<br>une commande       | Utiliser un bon<br>cadeau, avoir                                                                        | Divers                                                          | Adresse                                                           | Ajouter une référence                                                 | Sans<br>contact                                | Carte<br>bancaire                        | <b>W</b><br>Chèque                   | S Espèces                      | E Diver: |
|                 |                                        | Affebor               |                   | Articlos                           |        |                     |                                          | Tickot                                                                                                  | Sélecti                                                         | onner le do                                                       | ssier du client                                                       | 2                                              |                                          | Dair                                 | mont                           |          |
| D<br>Aba<br>Dos | iossiers<br>ndonner<br>Divers<br>Détai | l du dossier et sélec | tion des articles | s à encaisser                      |        |                     |                                          |                                                                                                    |                                                                 |                                                                   |                                                                       |                                                |                                          |                                      |                                |          |
| VA<br>62<br>FR  | SSEUR Do<br>530 SERVA<br>ANCE          | minique<br>AIN        |                   |                                    |        |                     | Veuil<br>ajout<br>Appu<br>Le de<br>des a | lez sélectionner (<br>és. Par défaut to<br>yer sur le bouto<br>étail du dossier d<br>rticles à encaisse | un dossie<br>ous les ar<br>n Sélecti<br>u client p<br>er peut ê | r à ajoute<br>ticles reçu<br>onner pou<br>oeut être<br>tre modifi | er en caisse.<br>us sont coch<br>ur sélectionr<br>affiché avec<br>ée. | Seuls les a<br>lés.<br>ler un dos<br>le boutor | articles co<br>sier et les<br>h Afficher | ochés se<br>s article:<br>r et la se | eront<br>s cochés.<br>élection |          |
|                 | Choix                                  | Dossier               | N° Dossier        | Type Dossier                       |        |                     |                                          |                                                                                                    |                                                                 |                                                                   |                                                                       |                                                |                                          |                                      |                                |          |
| •               | Sélection                              | ner Afficher          | 27858             | commande                           |        |                     |                                          |                                                                                                    |                                                                 |                                                                   |                                                                       |                                                |                                          |                                      |                                |          |
|                 | Sélection                              | ner Afficher          | 27857             | commande                           |        |                     |                                          |                                                                                                    |                                                                 |                                                                   |                                                                       |                                                |                                          |                                      |                                |          |
|                 | Sélection                              | ner Afficher          | 25194             | commande                           |        |                     |                                          |                                                                                                    |                                                                 |                                                                   |                                                                       |                                                |                                          |                                      |                                |          |

3 dossiers existent pour le client. Afficher le détail pour vérifier. Utiliser si besoin les boutons « Dossier précédent » ou « Dossier suivant » pour naviguer d'un dossier à l'autre.

Seuls les articles reçus sont cochés automatiquement. Si le client souhaite prendre une partie des articles reçus, décocher les articles non retirés (cette action peut se faire après coup au niveau de la caisse). Sélectionner le bouton « Sélectionner les articles cochés du dossier » pour les passer en caisse.

Dans cet exemple, le client retire 2 articles reçus :

| Dossie         | rs                           |                                           |                                                |                            |                   |            |
|----------------|------------------------------|-------------------------------------------|------------------------------------------------|----------------------------|-------------------|------------|
| ]}             |                              |                                           | <b></b>                                        |                            |                   | $\otimes$  |
| Tout<br>cocher | Cocher les<br>articles reçus | Cocher les articles<br>reçus et non reçus | Sélectionner les articles<br>cochés du dossier | Dossier Do<br>précédent su | )ossier<br>uivant | Abandonner |
|                |                              | Sélectionner                              |                                                |                            | Divers            |            |
| ossiers        | Détail du doss               | ier et sélection des a                    | rticles à encaisser                            |                            |                   |            |

|                 |         | Comma | nde nº 25194 |           |   |
|-----------------|---------|-------|--------------|-----------|---|
| Dossier crée le |         |       | 1            | 3/09/2018 |   |
|                 |         |       |              |           |   |
|                 |         | Р     | rix total    |           |   |
|                 | HT      | TVA   | TVA          | TTC       |   |
| Montant total   | 117,87€ |       |              | 124,60 €  | 8 |
| Tva             | 116,14€ | 5,5%  | 6,39€        | 122,53 €  | Ε |
| Tva             | 1,73€   | 20%   | 0,34€        | 2,07 €    | E |
|                 |         |       |              |           |   |

| onta | nt dossiei | Informations e | t adresse | es. |     |     |   |               |                  |                                                                                       |         |
|------|------------|----------------|-----------|-----|-----|-----|---|---------------|------------------|---------------------------------------------------------------------------------------|---------|
|      | Nº livr.   | Date livraison | Qté       | TRe | çu  |     |   | Référence     | Editeur          | Titre                                                                                 | TTC Tot |
|      | 2          | 1 10/11/2018   |           | 1   | 1 🧉 | ) 🔍 | 5 | 9782735222094 | <b>B</b> LACOSTE | C1 - C2 CAP ECMS 1RE ET 2ME ANNEES                                                    | 14,     |
|      | 2          | 1 10/11/2018   |           | 1   | 1 🧉 | ) 🔍 | 5 | 9782735222070 | <b>B</b> LACOSTE | C3 - C4 CAP ECMS 1RE ET 2ME ANNEES                                                    | 14,     |
|      |            | 1 10/11/2018   |           | 1   | 0 🧉 |     |   | 9782216132621 | FOUCHER          | LES NOUVEAUX CAHIERS - PREVENTION SANTE ENVIRONNEMENT - CAP                           | 15,     |
|      |            | 1 10/11/2018   |           | 1   | 0 🧉 |     |   | 9782216148349 | FOUCHER          | PASSEPORT VENDEUR - ECONOMIE-DROIT CAP - ED. 2018 - MANUEL ELEVE                      | 15,     |
|      |            | 1 10/11/2018   |           | 1   | 1 🧉 | ) 🖲 | 5 | 9782216132607 | FOUCHER          | LES NOUVEAUX CAHIERS - MATHEMATIQUES - CAP GROUPEMENT C                               | 16,     |
|      |            | 1 10/11/2018   |           | 1   | 1 🧉 | ) 🖲 | 5 | 9782091639420 | NATHAN           | FRANCAIS HISTOIRE-GEOGRAPHIE CAP (CAHIERS REGARDS CROISES) LIVRE + LICENCE ELEVE 2015 | 30,     |
|      | ]          | 1 10/11/2018   |           | 1   | 1 🧉 | ) 🖲 | 5 | 9782216117109 | FOUCHER          | GOALS CAP                                                                             | 16,     |

Les articles du dossier et l'acompte sont dans la caisse :

| -         |                                                      |            |               |       |           |                          |                          |                                       |                                         |                                  |                           |                          |                                     |                   |             | La caisse               |                      |                   |           |
|-----------|------------------------------------------------------|------------|---------------|-------|-----------|--------------------------|--------------------------|---------------------------------------|-----------------------------------------|----------------------------------|---------------------------|--------------------------|-------------------------------------|-------------------|-------------|-------------------------|----------------------|-------------------|-----------|
| [         |                                                      |            | La cais       | se    | Ticke     | ts de cai                | sse                      | Les                                   | échéance                                | es                               | Suivi des                 | noti                     | fications                           | Déc               | claration S | OFIA                    | Rappor               | t de cais         | se Ou     |
|           |                                                      |            |               |       |           |                          |                          |                                       | 2                                       | 1                                |                           |                          | <b>1</b>                            | <b>;</b>          |             | <                       |                      | <b>2</b>          | × 🖉       |
| Cais<br>1 | se                                                   | Caiss<br>2 | e Caisse<br>3 | S     | Supprimer | Modifier r<br>articles c | emise<br>ochés           | Divers                                | Choisir<br>un dient                     | Affiche<br>une                   | er et ajouter<br>commande | Utili<br>cade            | iser un bon<br>au, avoir            | Divers            | Adresse     | Ajouter un<br>référence | e Sans<br>contact    | Carte<br>bancaire | Chèque Es |
|           |                                                      |            | Afficher      |       |           | A                        | rticles                  |                                       |                                         |                                  |                           |                          | Ticket                              |                   |             |                         |                      |                   | Paiemer   |
| Cais      | se                                                   | Clien      | t 🝳           |       |           |                          |                          |                                       |                                         |                                  |                           |                          |                                     |                   |             |                         |                      |                   |           |
|           | La caisse est ouver <u>te en date du 13/06/2021.</u> |            |               |       |           |                          |                          |                                       |                                         |                                  |                           |                          |                                     |                   |             |                         |                      |                   |           |
|           | ] Re                                                 | cher       | cher par      | le sé | riel      |                          | Valide<br>Ajout<br>Reche | er avec u<br>er l'articl<br>ercher pa | ne quanti<br>e sur une<br>ar le titre s | té de :<br>ligne s<br>si la sai: | l 🗌 🗌                     | ] Fair<br>] Ne<br>s un : | re une factu<br>pas imprime<br>ISBN | ire<br>er le tick | et Pa       | iyer sans<br>niement h  | confirmer<br>ors TVA |                   |           |
|           | С                                                    | aiss       | e             |       | Article   | es                       |                          |                                       | Remise                                  | dédui                            | te                        |                          | ٦                                   | Fotal T           | тс          |                         | A P                  | AYER              |           |
| 1 2       |                                                      |            |               |       |           |                          |                          |                                       |                                         | 0,0                              | 0€                        |                          |                                     | 29,40             | €           |                         | -20                  | ),60 €            |           |
|           |                                                      |            | Dossier       | BL    | Référence | 2                        | Т                        | itre                                  |                                         |                                  |                           |                          | TTC unitaire                        | Qté               | TTC total   | Remise                  | Montant              | Afficher          | Divers    |
| •         | 9                                                    |            | 25194         |       | 8888840   | 0000600                  | U                        | Utilisation                           | acompte                                 |                                  |                           |                          | 50,00€                              | 1                 | 50,00       | €                       |                      | Article           |           |
|           | 8                                                    |            | 25194         | 1     | 9782735   | 5222094                  | C                        | C1 - C2 C                             | AP ECMS                                 | 1RE ET                           | C 2ME AN                  |                          | 14,70 €                             | 1                 | 14,70       | €                       |                      | Article           |           |
|           | 7                                                    |            | 25194         | 1     | 9782735   | 5222070                  | C                        | C3 - C4 C                             | AP ECMS                                 | 1RE ET                           | E 2ME AN                  |                          | 14,70 €                             | 1                 | 14,70       | €                       |                      | Article           |           |

L'acompte étant plus élevé que le montant de l'article, il est possible

- De supprimer l'acompte de la caisse (il sera repris lors du prochain retrait)
- Ou utiliser une partie de l'acompte en saisissant le montant à utiliser
- Ou utiliser le montant de l'acompte pour correspondre au montant de l'achat

| La caisse                                                                                                    |                                                                                                    |
|----------------------------------------------------------------------------------------------------|----------------------------------------------------------------------------------------------------|
| La caisse Tickets de caisse Les échéances Suivi des notifications Déclaration SOFIA Rapport de caisse Ouvrir e                                                                                                    | et fermer la caisse, archives                                                                                                    |
| Caisse Caisse Caisse Caisse Supprimer Addresse Divers articles cochés v Choisir Afficher et ajouter un clent une commande cadeau, avoir v Adresse Ajouter une v référence contact bancaire Contact bancaire contact bancaire con    | Image: Second second second |
| Afficher Arbdes Ticket Palement                                                                                                    | Divers                                                                                                    |
| La caisse est ouverte en date du 13/06/2021.                                                                                                    |                                                                                                    |
| Référence article ou titre       Quantité       Valider avec une quantité de 1       Faire une facture       Payer sans confirmer         Ajouter l'article sur une ligne séparée       Ne pas imprimer le ticket       Palement hors TVA                                                                                                    | Utilisation acompte                                                                                                    |
| Réchercher par le sériel Rechercher par le titre si la saisie n'est pas un ISBN                                                                                                    | férence 888884000060                                                                                                    |
| Caisse Articles Remise déduite Total TTC A PAYER                                                                                                    | ntant restant à utiliser 50,00 €                                                                                                    |
| 1 2 0,00 € 29,40 € -20,60 €                                                                                                    | ompte versé dans le dossier client 25194                                                                                                    |
| Dossier BL Référence Titre TTC unitaire Qté TTC total Remise Montant Afficher Divers                                                                                                    | ent VASSEUR Don                                                                                                    |
| ✓         9         25194         8888840000600         Utilisation acompte         50,00 €         1         50,00 €         Article                                                                                                    |                                                                                                    |
| 8 25194 1 9782735222094 C1 - C2 CAP ECMS 1RE ET 2ME AN 14,70 € 1 14,70 € 1 44,70 € 1 44,70 € 1 14,70 € 1 14,70 €     |                                                                                                    |
| 7     25194     1     9782735222070     C3 - C4 CAP ECMS IRE ET 2ME AN     14,70 €     1     14,70 €     1     14,70 €                                                                                                    | bles                                                                                                    |
| Modifier le montant de l'acompte                                                                                                    | I - Dost                                                                                                    |
| Description des services de la construction de la construction de la c | ant de l'acompte pour calculer un prix à payer à 0 I - Doss                                                                                                    |
| Quitter                                                                                                    | 8 - Dos:                                                                                                    |
| Ar                                                                                                    | ticles reçus à retirer 8                                                                                                    |
| Ad                                                                                                    | VASSEUR Dominique<br>resse principale 62530 SERVAIN<br>FRANCE                                                                                                    |
| Té                                                                                                    | 0674497475                                                                                                    |
|                                                                                                    | ail <u>contact@livralog.com</u>                                                                                                    |
| N° N°                                                                                                    | de carte fidélité                                                                                                    |
| IBA                                                                                                    | AN de la librairie sur la facture Non                                                                                                    |
| Ap                                                                                                    | pliquer le tarif école Non                                                                                                    |
|                                                                                                    |                                                                                                    |
|                                                                                                    |                                                                                                    |

Par exemple, avec le bouton « Modifier automatiquement le montant de l'acompte pour calculer un prix à payer à 0 », le montant de l'acompte utilisé est 29,40 EUR sur 50 EUR Versé :

| <u> </u> |                                              |                           |         |                                  |                            |                             |                                |                                     |                     |                         |            | L                  | a caisse.              |         |                    |          |
|----------|----------------------------------------------|---------------------------|---------|----------------------------------|----------------------------|-----------------------------|--------------------------------|-------------------------------------|---------------------|-------------------------|------------|--------------------|------------------------|---------|--------------------|----------|
|          |                                              | La cais                   | se      | Ticke                            | ts de cais                 | se Le                       | s échéance                     | es Suivi des                        | notifi              | cations                 | Déc        | laration SO        | FIA                    | Rapport | t de caiss         | ie Ou    |
|          |                                              |                           |         |                                  |                            |                             | 8                              |                                     | <                   |                         |            |                    | <                      |         | <b>***</b>         | <b>N</b> |
| Caise    | se Ca                                        | isse Caisse<br>2 3        | 2 5     | Supprimer                        | Modifier re<br>articles co | mise Divers<br>chés Ý       | s Choisir<br>un dient          | Afficher et ajouter<br>une commande | Utilis<br>cadea     | er un bon<br>u, avoir   | Divers     | Adresse A          | jouter une<br>éférence | Sans    | Carte<br>bancaire  | Chèque E |
|          |                                              | Afficher                  |         |                                  | Ar                         | ticles                      |                                |                                     |                     | Ticket                  |            |                    |                        |         |                    | Paieme   |
| Caiss    | Caisse Client                                |                           |         |                                  |                            |                             |                                |                                     |                     |                         |            |                    |                        |         |                    |          |
|          | La caisse est ouverte en date du 13/06/2021. |                           |         |                                  |                            |                             |                                |                                     |                     |                         |            |                    |                        |         |                    |          |
|          | Rech                                         | ercher par                | le sé   | iriel                            |                            | Ajouter l'art<br>Rechercher | icle sur une<br>par le titre : | ligne séparée                       | Ne p<br>un Is       | as imprime<br>BN        | er le tick | et 🗌 Paie          | ement ho               | ors TVA |                    |          |
|          | Ca                                           | sse                       |         | Artic                            | les                        |                             | Remi                           | se déduite                          |                     |                         | Tot        | al TTC             |                        | A       | PAYER              |          |
| 1 2      |                                              |                           |         |                                  |                            |                             |                                | 0                                   | , <mark>00</mark> , | €                       |            | 29,4               | 40 €                   |         | C                  | ,00 €    |
|          |                                              |                           |         |                                  |                            |                             |                                |                                     | I I.                |                         | laut       | TTC habel          | Denting                | Manhanh | A 60 - 1           |          |
|          |                                              | Dossier                   | BL      | Référence                        | e                          | Titre                       |                                |                                     | 1                   | TC unitaire             | Qte        | TTC total          | Remise                 | Montant | Amener             | Divers   |
| •        | 9                                            | Dossier 25194             | BL      | Référence<br>8888840             | 0000600                    | Titre<br>Utilisatio         | on acompte                     |                                     |                     | 11C unitaire<br>29,40 € | Qte 1      | 29,40 €            | Remise                 | Montant | Article            | Divers   |
| •        | 9                                            | Dossier<br>25194<br>25194 | BL<br>1 | Référence<br>88888840<br>9782735 | 20000600<br>5222094        | Titre Utilisatio C1 - C2    | on acompte<br>CAP ECMS         | 1RE ET 2ME AN                       |                     | 29,40 €<br>14,70 €      | Qte<br>1   | 29,40 €<br>14,70 € | Kemise                 | Montant | Article<br>Article | Divers   |

Même si le montant est à 0, sélectionner un mode de paiement et encaisser. Détail du ticket de caisse :

| <b>)</b>                       |                                  |                                         |                           |                    | Gérer les tickets d | e caisse             |              |                        |           |
|--------------------------------|----------------------------------|-----------------------------------------|---------------------------|--------------------|---------------------|----------------------|--------------|------------------------|-----------|
| 칠 La caisse                    | Tickets de cais                  | se Les échéan                           | ces Suivi des not         | ifications Décl    | aration SOFIA       | Rapport de caisse    | Ouvrir et f  | ermer la caisse, archi | ves       |
| Rechercher<br>V                | et Gérer le Modi<br>ticket le di | fier Gérer les dossiers<br>ent du dient | Afficher au<br>format PDF | Pers Documentation | Fermer              |                      |              |                        |           |
| Rechercher                     |                                  | Ticket                                  |                           | Divers             |                     |                      |              |                        |           |
| Tickets de caisse Ticket de ca | isse Client 💊                    |                                         |                           |                    |                     |                      |              |                        |           |
|                                |                                  |                                         | Ticket                    | de caisse 1788     | 349 du dimano       | :he 13 juin 2021 à 1 | 1:29:14      |                        |           |
|                                |                                  | Tisket de aginee                        |                           |                    |                     |                      |              | Adrosson               |           |
| Caisso                         |                                  | TICKEL DE CAISSE                        |                           |                    |                     | VASSEL               | P. Dominique | Auresses               |           |
| V <sup>®</sup> de ticket       | ALIEIN 1                         |                                         |                           |                    | Client              | 62530 SI             | ERVAIN       | -                      |           |
| N° de client                   | 1/0849                           |                                         |                           |                    |                     | FRANCE               |              |                        |           |
| Date d'achat                   | dimonoho                         | 12 juin 2021 à 11-20                    | -14                       |                    |                     | Tupo do poio         | mont         |                        |           |
| Date d'actiat                  | umanche                          | 13 juli 2021 a 11.29                    | . 14                      |                    |                     | i ype de pale        | ment         |                        | K         |
|                                |                                  | Prix total                              |                           |                    |                     |                      |              |                        |           |
|                                | HT TV                            | A TVA                                   | TTC Re                    | mise déduite       |                     |                      |              |                        |           |
| Tva                            | 27,87€ 5                         | 5% 1,53€                                | 29,40€                    | 0,00€              |                     |                      |              |                        |           |
| Montant total                  | 27,87€                           | 1,53€                                   | 29,40€                    | 0,00€              |                     |                      |              |                        |           |
| Acompte                        |                                  |                                         | -29,40€                   |                    |                     |                      |              |                        |           |
| NET A PAYER                    |                                  |                                         | 0,00 €                    |                    |                     |                      |              |                        |           |
| Référence                      |                                  | Titre                                   |                           | Edite              | Ir A                | uteur TVA            | Qté          | Unitaire TTC           | total TTC |
| 8888840000600                  | Utilisation aco                  | mpte                                    |                           |                    |                     | 0.00 9               | % 1          |                        | -29,40€   |
| 9782735222094                  | C1 - C2 CAP E                    | CMS 1RE ET 2ME AN                       | INEES                     | B LACOSTE          | GAD LE              | 5,50 9               | % 1          | 14,70 €                | 14,70€    |
| 9782735222070                  | C3 - C4 CAP E                    | CMS 1RE ET 2ME AN                       | INEES                     | B LACOSTE          | GOMES SI            | GAUD 5,50 %          | % 1          | 14,70 €                | 14,70€    |
|                                |                                  |                                         |                           |                    |                     |                      |              |                        |           |

Il restera 20,60 d'acompte sur le dossier :

|                        |                                                                                                    |                                     | La caisse                                      |                                    |                                       |                                         | <b>b</b> –      |              |  |
|------------------------|----------------------------------------------------------------------------------------------------|-------------------------------------|------------------------------------------------|------------------------------------|---------------------------------------|-----------------------------------------|-----------------|--------------|--|
| caisse Tickets de      | caisse Les échéanc                                                                                              | es Suivi des notifications          | Déclaration SOFIA                              | Rapport de caisse                  | Ouvrir et fermer la cais              | sse, archives                           |                 |              |  |
| Caisse 3 Supprimer Mod | er remise<br>so cochés                                                                                          | Afficher et ajouter<br>une commande | Divers Adresse Ajouter une<br>véférence        | Sans Carte Chè<br>contact bancaire | 💊 🔗 🍪 🥅<br>que Espèces Divers Viremen | t Documentation Fermer                  |                 |              |  |
| cher                   | Articles                                                                                                    | Ticket                              |                                                |                                    | Paiement                              | Divers                                  |                 |              |  |
| 9                      |                                                                                                    | La                                  | caisse est ouverte en date (                   | du 13/06/2021.                     |                                       |                                         |                 |              |  |
| :le ou titre Quantité  | <ul> <li>Valider avec une quanti</li> <li>Ajouter l'article sur une</li> <li>Rechercher par le titre</li> </ul> | ité de 1                            | cture Payer sans of imer le ticket Paiement ho | confirmer<br>ors TVA               |                                       | Détail de l'article<br>aucun résultat   |                 |              |  |
| Articles               | Remis                                                                                                    | se déduite                          | Total TTC                                      | A PAYER                            |                                       |                                         |                 |              |  |
| sier BL Référence      | Titre                                                                                                    | TTC unitaire                        | Qté TTC total Remise Mo                        | ntant Afficher Divers              |                                       |                                         |                 |              |  |
|                        |                                                                                                    |                                     |                                                |                                    |                                       |                                         |                 |              |  |
|                        |                                                                                                    |                                     |                                                |                                    | Acompt                                | tes avoirs hons Cadeaux                 | r disponibles   |              |  |
|                        |                                                                                                    |                                     |                                                |                                    | 8888840000815 Acc                     | ompte 12,00 € du 13/06                  | 5/2021 - Dossir | er 27858     |  |
|                        |                                                                                                    |                                     |                                                |                                    |                                       | ompte 12,00 € du 07/06                  | 1/2021 - Docci  | or 27957     |  |
|                        |                                                                                                    |                                     |                                                |                                    | 8888840000600 Acc                     | ompte 20,60 € du 13/09<br>25194         | //2018 (50,00€  | E) - Dossier |  |
|                        |                                                                                                    |                                     |                                                |                                    |                                       | Client                                  |                 |              |  |
|                        |                                                                                                    |                                     |                                                |                                    | Articles reçus à reti                 | rer 4                                   |                 |              |  |
|                        |                                                                                                    |                                     |                                                |                                    | Adresse principale                    | VASSEUR Domi<br>62530 SERVAIN<br>FRANCE | nique           |              |  |

#### Dans la fiche client :

| 3                     | l -                    |                  |                  |                 | Dominique VASSEUR - 62530 SERVAIN - FRANCE.                                                                  |  |  |  |
|-----------------------|------------------------|------------------|------------------|-----------------|----------------------------------------------------------------------------------------------------|--|--|--|
|                       | S Client               | Autres adress    | ses Bonic        | adeau, avoir, a | acompte Achats Vente occasions                                                                               |  |  |  |
| Documentation Quitter |                        |                  |                  |                 |                                                                                                    |  |  |  |
| List                  | e des bons cadeaux (0) | Liste des acompt | es (5) Liste des | avoirs (0)      |                                                                                                    |  |  |  |
|                       | Référence              | Montant initial  | Versé le         | Utilisé le      | Info                                                                                                    |  |  |  |
| +                     | 8888840000815          | 12,00€           | 13/06/2021       |                 | Acompte versé le 13/06/2021, montant initial : 12,00 €, commande 27858                                       |  |  |  |
|                       | 8888840000822          | 15,00 €          | 13/06/2021       | 13/06/2021      | Acompte versé le 13/06/2021, montant initial : 15,00 €, versement libre. Acompte utilisé                     |  |  |  |
|                       | 8888840000839          | 18,00 €          | 13/06/2021       | 13/06/2021      | Acompte versé le 13/06/2021, montant initial : 18,00 €, versement libre. Acompte remboursé                   |  |  |  |
|                       | 8888840000808          | 12,00€           | 07/06/2021       |                 | Acompte versé le 07/06/2021, montant initial : 12,00 €, commande 27857                                       |  |  |  |
|                       | 8888840000600          | 50,00€           | 13/09/2018       | 13/06/2021      | Acompte versé le 13/09/2018, montant initial : 50,00 €, commande 25194. Montant restant à utiliser : 20,60 € |  |  |  |

### 7 <u>Retrouver les acomptes</u>

### 7.1 Au niveau du client

Les acomptes d'un client (utilisation, versement, remboursement) sont visibles dans la fiche complète d'un client :

| 2   | 3                       |                  |                   |               |           |                  | Dominique VASSEUR - 62530 SERVAIN - FRANCE.                                             |
|-----|-------------------------|------------------|-------------------|---------------|-----------|------------------|-----------------------------------------------------------------------------------------|
| Г   | S Client                | Autres adress    | ses Bon d         | adeau, avoir, | acompte   | Achats           | Vente occasions                                                                         |
|     |                         |                  |                   |               |           |                  |                                                                                         |
|     | Divers                  |                  |                   |               |           |                  |                                                                                         |
| Lis | te des bons cadeaux (0) | Liste des acompt | tes (5) Liste des | avoirs (0)    |           |                  |                                                                                         |
|     | Référence               | Montant initial  | Versé le          | Utilisé le    | Info      |                  |                                                                                         |
| Þ   | 8888840000815           | 12,00€           | 13/06/2021        |               | Acompte v | versé le 13/06/2 | 5/2021, montant initial : 12,00 €, commande 27858                                       |
|     | 8888840000822           | 15,00 €          | 13/06/2021        | 13/06/2021    | Acompte v | versé le 13/06/2 | 5/2021, montant initial : 15,00 €, versement libre. Acompte utilisé                     |
|     | 8888840000839           | 18,00 €          | 13/06/2021        | 13/06/2021    | Acompte v | versé le 13/06/2 | 5/2021, montant initial : 18,00 €, versement libre. Acompte remboursé                   |
|     | 8888840000808           | 12,00€           | 07/06/2021        |               | Acompte v | versé le 07/06/2 | 5/2021, montant initial : 12,00 €, commande 27857                                       |
|     | 8888840000600           | 50,00€           | 13/09/2018        | 13/06/2021    | Acompte v | versé le 13/09/2 | 9/2018, montant initial : 50,00 €, commande 25194. Montant restant à utiliser : 20,60 € |

La fiche complète d'un client est accessible à partir des logiciels « Clients », « Caisse », « Dossiers clients » ....

### 7.2 Au niveau de la caisse

Les acomptes à utiliser d'un client sont affichés au niveau de la caisse après avoir recherché le client :

| La caisse                                                                                                    | ▣ - □ >                                                               |
|----------------------------------------------------------------------------------------------------|-----------------------------------------------------------------------|
| La caisse Tickets de caisse Les échéances Suivi des notifications Déclaration SOFIA Rapport de ca                                                                                                    | isse Ouvrir et fermer la caisse, archives                             |
| 🗋 🗋 🔟  🥵 🧯 🎒 🧇 🥵 🗊                                                                                                    | N 🛰 🔗 🥝 🥅 🔲 🚺                                                         |
| Caisse         Caisse         Supprimer         Modifier remise         Divers<br>articles cochés         Ochisir         Afficher et ajouter         Utiliser un bon         Divers         Adresse         Ajouter une<br>vréférence         Sans         Carto | e Chèque Espèces Divers Virement Documentation Fermer                 |
| Afficher Articles Ticket                                                                                                    | Paiement Divers                                                       |
| Caisse Client 🌯                                                                                                    |                                                                       |
| La caisse est ouverte en date du 13/06/2021.                                                                                                    |                                                                       |
| Référence article ou titre Quantité  Valider avec une quantité de 1 Faire une facture Payer sans confirmer                                                                                                    | Détail de l'article                                                   |
| Ajouter l'article sur une ligne séparée 🔄 Ne pas imprimer le ticket 🔄 Palement hors TVA                                                                                                    |                                                                       |
| Rechercher par le sériel Rechercher par le titre si la saisie n'est pas un ISBN                                                                                                    | aucun résultat                                                        |
| Caisse Articles Remise déduite Total TTC A PAYER                                                                                                    |                                                                       |
| 1                                                                                                    |                                                                       |
| Dossier BL Référence Titre TTC unitaire Qté TTC total Remise Montant Afficher Divers                                                                                                    | ]                                                                     |
|                                                                                                    |                                                                       |
|                                                                                                    |                                                                       |
|                                                                                                    |                                                                       |
|                                                                                                    | Acomptes, avoirs, bons Cadeaux disponibles                            |
|                                                                                                    | 8888840000815 Acompte 12,00 € du 13/06/2021 - Dossier 27858           |
|                                                                                                    | 8888840000808 Acompte 12,00 € du 07/06/2021 - Dossier 27857           |
|                                                                                                    | 8888840000600 Acompte 20,60 € du 13/09/2018 (50,00 €) - Dossier 25194 |
|                                                                                                    | Cilent                                                                |
|                                                                                                    | Articles reçus à retirer 4                                            |
|                                                                                                    | Adresse principale VASSEUR Dominique<br>62530 SERVAIN<br>FRANCE       |

### 8 <u>Retrouver les tickets de caisse liés à un acompte</u>

Ouvrir le logiciel « Clients ».

Dans l'onglet « Tickets de caisse », sélectionner « Rechercher les tickets de caisse liés à un acompte » :

|          |                              |                      |            |                 |            |                                    |                     |                      |        | Gérer les tickets de | caisse            |
|----------|------------------------------|----------------------|------------|-----------------|------------|------------------------------------|---------------------|----------------------|--------|----------------------|-------------------|
|          | 칠 L                          | a caisse             | Tic        | ckets de cai    | sse Les    | échéances                          | Suivi               | des notifications    | Déc    | laration SOFIA       | Rapport de caisse |
|          |                              |                      |            |                 | P          | $\gg$                              | 2                   |                      | 3      |                      |                   |
| Au<br>da | tres Semaine<br>tes dernière | e Cette I<br>semaine | Hier       | Aujourd'hui     | Rechercher | Rechercher Rec<br>dans la liste ur | thercher<br>n dient | Documentation Fe     | rmer   |                      |                   |
|          | Rechercher s                 | sur une date d       | l'encai    | ssement         | Rech       | ercher un num                      | éro de ti           | icket                |        |                      |                   |
| Tid      | kets de caisse               | Ticket de ca         | aisse      | 20              |            |                                    |                     |                      |        |                      |                   |
|          | to doo ticke                 | to do coisco         | -          | امتال المناح    | - PRech    | ercher un num                      | éro de f            | acture               |        |                      |                   |
|          |                              | ets de Caisse        | aujo       | ura nui. o cici | 👔 Rech     | ercher un bon                      | cadeau              | utilisé par un clier | nt     |                      |                   |
|          | Facture N°                   | N° ticket            | $\bigcirc$ | Afficher        | 🧟 Rech     | ercher les ticke                   | ets de ca           | isse liés à un acoi  | mpte   |                      |                   |
| •        |                              | 178844               | 1          | Ticket          |            |                                    |                     |                      |        | Dominique            |                   |
|          |                              | 178845               | 5          | Ticket          | 🧐 Rech     | ercher un acon                     | npte pay            | /é par un client     |        | Dominique            |                   |
|          |                              | 178846               | 5          | Ticket          | 🥝 Rech     | ercher un avoii                    | r utilisé p         | oar un client        |        | Dominique            |                   |
|          |                              | 178847               | 7          | Ticket          | 🥝 Rech     | ercher un avoir                    | r émis ai           | u client             |        | Dominique            |                   |
|          |                              | 178848               | 3          | Ticket          | Gérer      | 13/06/2021                         | 11:07               | -18,00 €             | VASSEU | R Dominique          |                   |
|          |                              | 178849               | •          | Ticket          | Gérer      | 13/06/2021                         | 11:29               | 29,40 €              | VASSEU | R Dominique          |                   |
|          |                              |                      |            |                 |            |                                    |                     |                      |        |                      |                   |

A noter :

- « Rechercher les tickets de caisse liés à un acompte » liste tous les tickets où l'acompte est présent (versement, utilisation, remboursement).
- « Rechercher un acompte payé par le client » recherche le ticket où apparaît le paiement de l'acompte par le client.

La liste des clients est affichée. Sélectionner le client :

| <b>)</b>                                         |         |                                                |                                                                                                    |                   | Gé                     | rer les tickets de caisse  |
|--------------------------------------------------|---------|------------------------------------------------|----------------------------------------------------------------------------------------------------|-------------------|------------------------|----------------------------|
|                                                  | 1       |                                                | ·                                                                                                    |                   | List                   | e des clients particuliers |
| Autres Semaine<br>dates dernière<br>Rechercher s | Co      | P Rec                                          | chercher<br>Chercher<br>Comparison of the second second | ] 🚫               |                        |                            |
| Tickets de caisse<br>Liste des ticke             | Filt    | le critère le c<br>Méthode d<br>trer Fermer Ré | ritère liste initiale<br>de recherche E<br>echercher                                                                                                    | livers            |                        |                            |
| Facture Nº                                       | N°<br>[ | •                                              | Carte                                                                                                    |                   | Nom<br>vass            | Code postal et Ville       |
|                                                  | Ré      | sultat                                         | 1                                                                                                    | 1                 |                        |                            |
|                                                  | L.      | N°<br>1008003                                  | Carte                                                                                                    |                   |                        | Code postal et Ville       |
|                                                  | 1005572 |                                                | VASSART Xavier                                                                                                    |                   | 62136 VIEILLE CHAPELLE |                            |
|                                                  |         | 1008404                                        |                                                                                                    | VASSEUR Dominique |                        | 62530 SERVAIN              |
|                                                  |         | 1002460                                        |                                                                                                    | VASSEUR Xavier    |                        | 62136 VIEILLE CHAPELLE     |

La liste des acomptes du client est affichée.

Sélectionner l'acompte pour lequel les tickets de caisse sont recherchés :

| -                                                                                        |                                                                                                    |                                                             |                              | Gerer les tickets de caisse                                                                                                    |                                                                                                    |                                                                                                 |  |  |  |  |  |  |
|------------------------------------------------------------------------------------------|----------------------------------------------------------------------------------------------------|-------------------------------------------------------------|------------------------------|----------------------------------------------------------------------------------------------------|----------------------------------------------------------------------------------------------------|-------------------------------------------------------------------------------------------------|--|--|--|--|--|--|
|                                                                                          | <i>,</i> •                                                                                                    |                                                             |                              | Liste des avoirs                                                                                                    |                                                                                                    |                                                                                                 |  |  |  |  |  |  |
| Autres Semaine<br>dates dernière<br>Rechercher s<br>Tickets de caisse<br>Liste des ticke | Commence par<br>Commence par<br>le critère<br>Méthode de re<br>Filtrer Fermer Recht                                                                                     | rcher<br>Réactualiser la<br>liste initiale<br>scherche      | Aide Ferr<br>Divers          | ner                                                                                                    |                                                                                                    |                                                                                                 |  |  |  |  |  |  |
| Facture N°                                                                               | Référence<br> <br>Résultat                                                                                                    |                                                             | Montant                      |                                                                                                    | Utilisé                                                                                                    | Détail                                                                                          |  |  |  |  |  |  |
|                                                                                          | <ul> <li>Référence</li> <li>8888840000600</li> <li>8888840000808</li> <li>8888840000815</li> <li>8888840000822</li> <li>8888840000822</li> <li>8888840000839</li> </ul> | Montant 50,00 €<br>12,00 €<br>12,00 €<br>15,00 €<br>18,00 € | Utilisé<br>oui<br>oui<br>oui | Détail<br>Acompte versé le 13/09<br>Acompte versé le 07/00<br>Acompte versé le 13/00<br>Acompte versé le 13/00<br>Acompte versé le 13/00 | 9/2018, montant initial : 50,00 €, cor<br>5/2021, montant initial : 12,00 €, cor<br>5/2021, montant initial : 12,00 €, cor<br>5/2021, montant initial : 15,00 €, ver<br>5/2021, montant initial : 18,00 €, ver | nmande 25194<br>nmande 27857<br>nmande 27858<br>sement libre<br>sement libre. Acompte remboursé |  |  |  |  |  |  |

#### Tous les tickets trouvés pour l'acompte sélectionné sont affichés :

|          | Gérer les tickets de caisse     |                    |         |               |                 |                                  |                       |                   |                   |                     |  |  |  |  |
|----------|---------------------------------|--------------------|---------|---------------|-----------------|----------------------------------|-----------------------|-------------------|-------------------|---------------------|--|--|--|--|
|          | <u> </u>                        | a caisse           | Tic     | ckets de cais | se Les          | échéances                        | Suivi                 | des notifications | Déclaration SOFIA | A Rapport de caisse |  |  |  |  |
|          | 1                               |                    |         |               | $\mathbf{P}$    | $\mathbf{P}$                     | 2                     |                   | 2                 |                     |  |  |  |  |
| Au<br>da | tres Semaine<br>tes dernière    | e Cette<br>semaine | Hier    | Aujourd'hui   | Rechercher<br>~ | Rechercher Re<br>dans la liste u | chercher<br>In client | Documentation Fe  | ermer             |                     |  |  |  |  |
|          | Rechercher s                    | sur une date       | d'encai | ssement       | Recherc         | Recherch                         | ier                   | Divers            |                   |                     |  |  |  |  |
| Tid      | ets de caisse                   | Ticket de          | caisse  | 2             |                 |                                  |                       |                   |                   |                     |  |  |  |  |
| 1        | ticket de ca                    | isse trouvé        | avec    | a référence 8 | 8888400008      | 39.                              |                       |                   |                   |                     |  |  |  |  |
|          | Facture N° N° ticket 📿 Afficher |                    |         | Afficher      | Modifier        | Date                             | Heure                 | Montant           | Nom               |                     |  |  |  |  |
| •        |                                 | 178847 Ticket      |         | Ticket        | Gérer 13/06/202 |                                  | 10:58                 | 18,00€            | VASSEUR Dominique |                     |  |  |  |  |
|          |                                 | 17884              | 18      | Ticket        | Gérer           | Gérer 13/06/2021                 |                       | -18,00 €          | VASSEUR Dominique |                     |  |  |  |  |

#### Détail du premier ticket, versement de l'acompte :

| <u> </u>        |                                           |                                     |                                      |                           |                    |            | Gérer les tickets de c | aisse             |                  |                            |      |  |  |  |
|-----------------|-------------------------------------------|-------------------------------------|--------------------------------------|---------------------------|--------------------|------------|------------------------|-------------------|------------------|----------------------------|------|--|--|--|
|                 | La caisse T                               | ickets de caisse                    | e Les échéa                          | nces                      | Suivi des notifica | tions      | Déclaration SOF        | -IA Ra            | apport de caisse | Ouvrir et fermer la caisse | e, a |  |  |  |
| Þ               | $\langle \Rightarrow \Rightarrow \rangle$ | 칠 💈                                 |                                      |                           | 🐚 🤣                |            | ] 😣                    |                   |                  |                            |      |  |  |  |
| Rechercher<br>~ | Ticket Ticket<br>précédent suivant        | Gérer le Modifie<br>ticket le clier | er Gérerles dossiers<br>nt du client | Afficher au<br>format PDF | Imprimer Divers    | Document   | tation Fermer          |                   |                  |                            |      |  |  |  |
| R               | echercher                                 |                                     | Ticke                                | t                         |                    | C          | livers                 |                   |                  |                            |      |  |  |  |
| Tickets de ca   | isse Ticket de caisse                     | Client 🌯                            |                                      |                           |                    |            |                        |                   |                  |                            |      |  |  |  |
|                 | -                                         |                                     |                                      |                           |                    |            |                        |                   |                  |                            |      |  |  |  |
|                 |                                           |                                     |                                      | Ticl                      | 178847             | du dimanch | ie 13 juii             | n 2021 à 10:58:44 | 4                |                            |      |  |  |  |
|                 |                                           | Tick                                | rot do caisco                        |                           |                    |            |                        | Adrossos          |                  |                            |      |  |  |  |
| Caises          |                                           |                                     | ter de caisse                        |                           |                    |            |                        |                   | VASSELIB Dominia | Auresses                   |      |  |  |  |
| Caisse          | kot                                       | ALIEN1                              |                                      |                           |                    |            | Client                 |                   | 10               |                            |      |  |  |  |
| N° de cli       | ent                                       | 1/084/                              |                                      |                           |                    |            |                        |                   | FRANCE           |                            |      |  |  |  |
| Date die        | chat                                      | dimorche 40                         | iuin 2024 à 40-50-                   | 4.4                       |                    |            |                        | T                 | o do paioment    |                            |      |  |  |  |
| Date d'a        | chat                                      | dimanche 13                         | juni 202 i a 10:58.                  | +4                        |                    |            | Chàqua                 | Ty                | be de palement   |                            |      |  |  |  |
|                 |                                           |                                     | Prix total                           |                           |                    |            | Cheque                 |                   |                  |                            |      |  |  |  |
|                 |                                           | TVA                                 | TVA TT                               | c                         | Remise dédu        | lite       |                        |                   |                  |                            |      |  |  |  |
| Tva             | 18,0                                      | 0€ 0%                               | 0,00€                                | 18,00€                    |                    |            |                        |                   |                  |                            |      |  |  |  |
| Montant to      | otal 18,0                                 | 0€                                  | 0,00€ 18                             | 8,00 €                    |                    | 0,00€      |                        |                   |                  |                            |      |  |  |  |
|                 |                                           |                                     |                                      |                           |                    |            |                        |                   |                  |                            |      |  |  |  |
|                 | Référence                                 |                                     | Titre                                |                           | Editeur            | Auteur     | TVA                    | Qté               | Unitaire TTC     | total TTC                  |      |  |  |  |
| 888884          | 0000839                                   | Versemen                            | t acompte                            |                           |                    |            | 0,00 %                 | 6 1               |                  | 18,00€                     | 1    |  |  |  |
|                 |                                           |                                     |                                      |                           |                    |            |                        |                   |                  |                            |      |  |  |  |

Détail du deuxième ticket avec le bouton « Ticket suivant », remboursement de l'acompte dans cet exemple :

| <b>)</b>      |                                |                   |                              |                                     |                           |           |           |              | Gérer les tick                         | ets de caisse |        |               |          |                         |  |
|---------------|--------------------------------|-------------------|------------------------------|-------------------------------------|---------------------------|-----------|-----------|--------------|----------------------------------------|---------------|--------|---------------|----------|-------------------------|--|
|               | La caisse                      | Ticket            | s de caisse                  | Les échéa                           | nces s                    | Suivi des | notificat | ions         | Déclaratio                             | on Sofia      | Rapp   | ort de caisse | Ouvrir e | t fermer la caisse, arc |  |
| $\rightarrow$ |                                |                   | ] 🕹                          | $\triangleright$                    |                           |           |           |              | ] 🛛                                    |               |        |               |          |                         |  |
| Rechercher    | Ticket Tick<br>précédent suiva | et Gér<br>ant tic | er le Modifie<br>ket le dien | r Gérer les dossiers<br>t du client | Afficher au<br>format PDF | Imprimer  | Divers    | Documen<br>~ | tation Ferme                           | er            |        |               |          |                         |  |
| R             | echercher                      |                   |                              | Ticke                               | t                         |           |           |              | Divers                                 |               |        |               |          |                         |  |
| Tickets de ca | isse Ticket de cai             | isse Clier        | nt 🌯                         |                                     |                           |           |           |              |                                        |               |        |               |          |                         |  |
|               |                                |                   |                              |                                     |                           |           |           |              |                                        |               |        |               |          |                         |  |
|               |                                |                   |                              |                                     | Tick                      | (et de (  | caisse    | 17884        | 48 du dimanche 13 juin 2021 à 11:07:01 |               |        |               |          |                         |  |
|               |                                |                   |                              |                                     |                           |           |           |              |                                        |               |        |               |          |                         |  |
|               |                                | _                 | Tick                         | et de caisse                        |                           |           |           |              | Adresses                               |               |        |               |          |                         |  |
| Caisse        |                                | ALI               | IEN1                         |                                     |                           |           |           |              | Oliont                                 |               | V      | ASSEUR Domini | que      |                         |  |
| N° de tic     | ket                            | 178               | 8848                         |                                     |                           |           |           |              | Client                                 |               | F      | RANCE         |          |                         |  |
| N° de cli     | ent                            | 10                | 08404                        |                                     |                           |           |           |              |                                        |               |        |               |          |                         |  |
| Date d'a      | chat                           | din               | nanche 13 j                  | uin 2021 à 11:07:(                  | 01                        |           |           |              |                                        |               | Туре с | le paiement   |          |                         |  |
|               |                                |                   |                              |                                     |                           |           |           |              | Espèce re                              | endu          |        |               |          |                         |  |
|               |                                |                   |                              | Prix total                          |                           |           |           |              |                                        |               |        |               |          |                         |  |
|               | H                              | IT                | TVA T                        | TT AV                               | C                         | Remi      | se dédu   | iite         |                                        |               |        |               |          |                         |  |
| Tva           | -1                             | € 00,8            | 0%                           | 0,00€                               | -18,00€                   |           |           |              |                                        |               |        |               |          |                         |  |
| Montant to    | otal -1                        | € 00,81           |                              | 0,00€ _18                           | 8,00 €                    |           |           | 0,00€        |                                        |               |        |               |          |                         |  |
|               |                                |                   |                              |                                     |                           |           |           |              |                                        |               |        |               |          |                         |  |
|               | Référence                      |                   |                              | Titre                               |                           |           | Editeur   | A            | uteur                                  | TVA           | Qté    | Unitaire T    | ГТС      | total TTC               |  |
| 888884        | 0000839                        | R                 | Rembourser                   | ment acompte                        |                           |           |           |              |                                        | 0,00 %        | 1      |               |          | -18,00€                 |  |

Sélectionner le bouton « Ticket » pour afficher le détail du ticket. Dans cet exemple, le premier ticket affiché est celui du versement de l'acompte :

|                                                 | Gére                             | er les tickets de caisse       | - 6                    | e 23              |    |   |  |  |
|-------------------------------------------------|----------------------------------|--------------------------------|------------------------|-------------------|----|---|--|--|
| La caisse <u>Tickets de caisse</u> Les échéance | s Déclaration SOFIA Rapp         | oort de caisse Ouvrir et ferme | er la caisse, archives |                   |    |   |  |  |
| 🔎 (🗼 🗼 🚨 💈                                      |                                  | 8                              |                        |                   |    |   |  |  |
| Rechercher Ticket Ticket Modifier Af            | ficher au Imprimer Documentation | ion Fermer                     |                        |                   |    |   |  |  |
| Rechercher Ticket                               | Diver                            | rs r <sub>a</sub>              |                        |                   |    |   |  |  |
| Tickets de caisse Ticket de caisse Client       |                                  |                                |                        |                   |    |   |  |  |
|                                                 |                                  | E du lundi 00 férmient         | 0047 2 40.07.50        |                   |    |   |  |  |
|                                                 | ICKET DE CAISSE 106785           | 6 au iunai 20 fevrier :        | 2017 a 19:37:52        |                   |    |   |  |  |
| Ticket de caisse                                |                                  |                                |                        |                   |    |   |  |  |
| Caisse ALIEN1                                   |                                  | VASS                           | EUR Dominique          |                   |    |   |  |  |
| N° de ticket 106785                             |                                  | Client 6284                    | 0 NEUVE CHAPELLE       |                   |    |   |  |  |
| N° de client 1008661                            |                                  |                                |                        |                   |    | _ |  |  |
| Date d'achat Iundi 20 février 2017 à 19:        | 37:52                            | Type de paiement Montant TTC   |                        |                   |    |   |  |  |
|                                                 |                                  | Carte bancaire                 |                        |                   |    |   |  |  |
| Prix total                                      |                                  |                                |                        |                   |    | _ |  |  |
| HT TVA TVA TT                                   | C Remise déduite                 |                                |                        |                   |    |   |  |  |
| Tva 20,00€ 0% 0,00€ 2                           | 0,00€                            |                                |                        |                   |    |   |  |  |
| Montant total 20,00 € 0,00 € 20,                | 0,00€                            |                                |                        |                   |    |   |  |  |
| Dáfáransa Titra                                 | Editour Autou                    |                                |                        |                   | TO |   |  |  |
| 8888840015345 Versement acompte                 | Editeur Auteur                   | 0,00 % 1                       |                        | € remise remise r |    |   |  |  |

#### Sélectionner le bouton « Ticket suivant » pour afficher le détail du ticket suivant. Dans cet exemple, le ticket suivant affiché est celui de l'utilisation (partiel) de l'acompte :

| 3                                                         |                 |                                 |                               |                   | Gérer les tickets de | er les tickets de caisse                                   |            |                |           |        |          |    | 23 |
|-----------------------------------------------------------|-----------------|---------------------------------|-------------------------------|-------------------|----------------------|------------------------------------------------------------|------------|----------------|-----------|--------|----------|----|----|
| La caisse                                                 | Tickets de cai  | sse Les é                       | chéances                      | Déclaration SOFIA | Rapport de caisse    | Ouvrir et ferme                                            | r la caiss | e, archives    |           |        |          |    |    |
| Rechercher Ticket                                         | Ticket          | Modifier Mod<br>le ticket le di | ifier Afficher a<br>format PD | au Imprimer Docum | entation Fermer      |                                                            |            |                |           |        |          |    |    |
| Rechercher                                                | Es.             |                                 | Ticket                        | Ga .              | Divers 🖓             |                                                            |            |                |           |        |          |    |    |
| Tickets de caisse Tic                                     | ket de caisse ( | lient                           |                               |                   |                      |                                                            |            |                |           |        |          |    |    |
|                                                           |                 |                                 |                               |                   |                      |                                                            | >          |                |           |        |          |    |    |
|                                                           |                 |                                 | Ticke                         | t de caisse 106   | 786 du lundi         | 20 février 2                                               | 017 a      | 19:39:15       |           |        |          |    | Ľ  |
|                                                           | 1               | icket de ca                     | aisse                         |                   |                      |                                                            |            | Adresses       |           |        |          |    |    |
| Caisse<br>N° de ticket                                    | ALIEN<br>10678  | 1                               |                               |                   | Client               | Client VASSEUR Dominique<br>62840 NEUVE CHAPELLE<br>FRANCE |            |                |           |        |          |    |    |
| N° de client                                              | 10086           | 61                              |                               |                   |                      |                                                            |            |                |           |        |          |    |    |
| Date d'achat                                              | lundi           | 20 fevrier 201                  | 7 a 19:39:15                  |                   |                      | Type de palement Montant ITC                               |            |                |           |        |          |    |    |
|                                                           |                 | Prix tota                       | l                             |                   |                      |                                                            |            |                |           |        |          |    |    |
|                                                           | HT TV/          | A TVA                           | TTC                           | Remise déduite    |                      |                                                            |            |                |           |        |          |    |    |
| Tva                                                       | 7,58€ 5,5       | % 0,42€                         | 8,00€                         |                   |                      |                                                            |            |                |           |        |          |    |    |
| Montant total                                             | 7,58€           | 0,42€                           | 8,00€                         | 0,0               | 0 €                  |                                                            |            |                |           |        |          |    |    |
| Acompte                                                   |                 |                                 | -8,00€                        |                   |                      |                                                            |            |                |           |        |          |    |    |
| NET A PAYER                                               |                 |                                 | 0,00€                         |                   |                      |                                                            |            |                |           |        |          |    |    |
| Déférence                                                 |                 | т                               | itro                          | Editour           | Autour               |                                                            | Otá        | Unitaire TTC   | total TTC | romico | romico T | TC |    |
| 28888240015345 Litilisation acompte                       |                 |                                 |                               |                   |                      | 0.00 %                                                     | 1          | officance fife | -8.00€    | Temise | Temise T |    |    |
| 9782811205812 TRANSITIONS, T2 : LE ROI PIRATE MILADY SALV |                 |                                 |                               |                   |                      | 0,00 /0                                                    |            |                | 0,000     |        |          |    |    |

Dans cet exemple, un compte de 20 EUR a été versé et 8 EUR utilisé.

Lors du prochain passage en caisse du client, le logiciel indiquera qu'il reste un acompte de 12 EUR à utiliser :

|          |                               |             |               | La caiss                 | e               |                   |          |         |        |            |                    |                       |                                          | -     |    | 23 |
|----------|-------------------------------|-------------|---------------|--------------------------|-----------------|-------------------|----------|---------|--------|------------|--------------------|-----------------------|------------------------------------------|-------|----|----|
|          | Rapport de caisse             | Ouv         | rir et fermer | la caisse, arc           | hives           |                   |          |         |        |            |                    |                       |                                          |       |    |    |
|          | <b>1</b>                      |             |               | $\langle \rangle$        |                 |                   | Ser.     | 3       | 8      |            |                    | $\otimes$             |                                          |       |    |    |
| ne<br>le | Utiliser un bon cadeau, avoir | Divers      | Adresse<br>*  | Ajouter une<br>référence | Sans<br>contact | Carte<br>bancaire | Chèque   | Espèces | Divers | Virement   | Documentation<br>* | Fermer                |                                          |       |    |    |
|          | Ticket                        |             |               | 1                        | ā .             |                   | Paier    | nent    |        | Es.        | Divers             | Gi.                   |                                          |       |    |    |
|          |                               |             |               |                          |                 |                   |          |         |        |            |                    |                       |                                          |       |    |    |
|          |                               | La c        | aisse est     | ouverte er               | i date du 2     | 20/02/2           | 017.     |         |        |            |                    |                       |                                          |       |    |    |
|          |                               |             |               |                          |                 |                   |          |         |        |            |                    |                       |                                          |       |    |    |
|          | Faire une f                   | acture      |               | Payer sans               | confirmer       |                   |          |         |        |            | De                 | étail de              | l'article                                |       |    |    |
| 9        | 🗹 Ne pas imp                  | orimer le t | icket 🔲       | Paiement h               | iors TVA        |                   |          |         |        |            |                    | aucun r               | ésultat                                  |       |    |    |
| ite      | ÷                             |             | Total         | ттс                      |                 | A PA              | YER      |         |        |            |                    |                       |                                          |       |    |    |
|          |                               |             |               |                          |                 |                   |          |         |        |            |                    |                       |                                          |       |    |    |
|          |                               | TTC unitair | re Qté i      | FTC total                | Remise Mo       | ntant Af          | ficher [ | Divers  |        |            |                    |                       |                                          |       |    |    |
|          |                               |             |               |                          |                 |                   |          |         |        |            |                    |                       |                                          |       |    |    |
|          |                               |             |               |                          |                 |                   |          |         |        |            |                    |                       |                                          |       |    |    |
|          |                               |             |               |                          |                 |                   |          |         |        |            | Acomptes, av       | oirs. bons            | s Cadeaux disponibles                    |       |    |    |
|          |                               |             |               |                          |                 |                   |          |         | 88888  | 34001534   | 5 Acompte          | 12,00<br>libre        | € du 20/02/2017 (20,00 €) - Ver          | semer | nt |    |
|          |                               |             |               |                          |                 |                   |          |         |        |            |                    | Clie                  | ent                                      |       |    |    |
|          |                               |             |               |                          |                 |                   |          |         | Adres  | se princip | bale               | VASS<br>62840<br>FRAN | EUR Dominique<br>0 NEUVE CHAPELLE<br>ICE |       |    |    |

### 9 Autres documentations

### 9.1 La caisse

#### 9.1.1 Créer, gérer un client

Voir la documentation <u>ici</u>.

### 9.1.2 Encaisser la commande d'un client

Voir la documentation ici.

### 9.1.3 Gérer les acomptes client

Voir la documentation ici.

#### 9.1.4 Les tickets de caisse

Voir la documentation ici.

### 9.2 Les échéances

Voir la documentation ici.

### 9.3 La facture dématérialisée

#### 9.3.1 Créer, envoyer et suivre une facture dématérialisée

Voir la documentation ici

#### 9.3.2 Suivre les notifications et le paiement des factures

Voir la documentation ici

#### 9.3.3 DILIFAC – Portail de suivi – mode d'emploi

Voir la documentation ici

9.3.4 DILIFAC – Les erreurs les plus fréquentes et les corrections possibles

Voir la documentation ici

9.3.5 CHORUS – Comment gérer efficacement les notifications envoyées ?

Voir la documentation ici

9.3.6 CHORUS – Annuaire – Contrôler SIRET, code service...

Voir la documentation ici

#### 9.3.7 Paramétrer DILIFAC dans le logiciel

Voir la documentation ici

Le paramétrage peut être réalisé par LIVRALOG.

### 9.4 Déclaration SOFIA

Voir la documentation ici

### 9.5 Rapport de caisse

Voir la documentation ici

### 9.6 Ouvrir et fermer la caisse, archives

Voir la documentation ici

### 9.7 Gérer les dossiers clients à partir des autres logiciels

Gestion à partir des différents logiciels sans passer par le logiciel « Dossiers clients » Voir la documentation <u>ici</u>

### 9.8 Gérer les dossiers clients

Gestion complète à partir du logiciel « Dossiers clients » Voir la documentation <u>ici</u>